#### **ITUEvents**

#### ITU World Radiocommunication Seminar 2018

3-7 December 2018 Geneva, Switzerland

www.itu.int/go/ITU-R/WRS-18

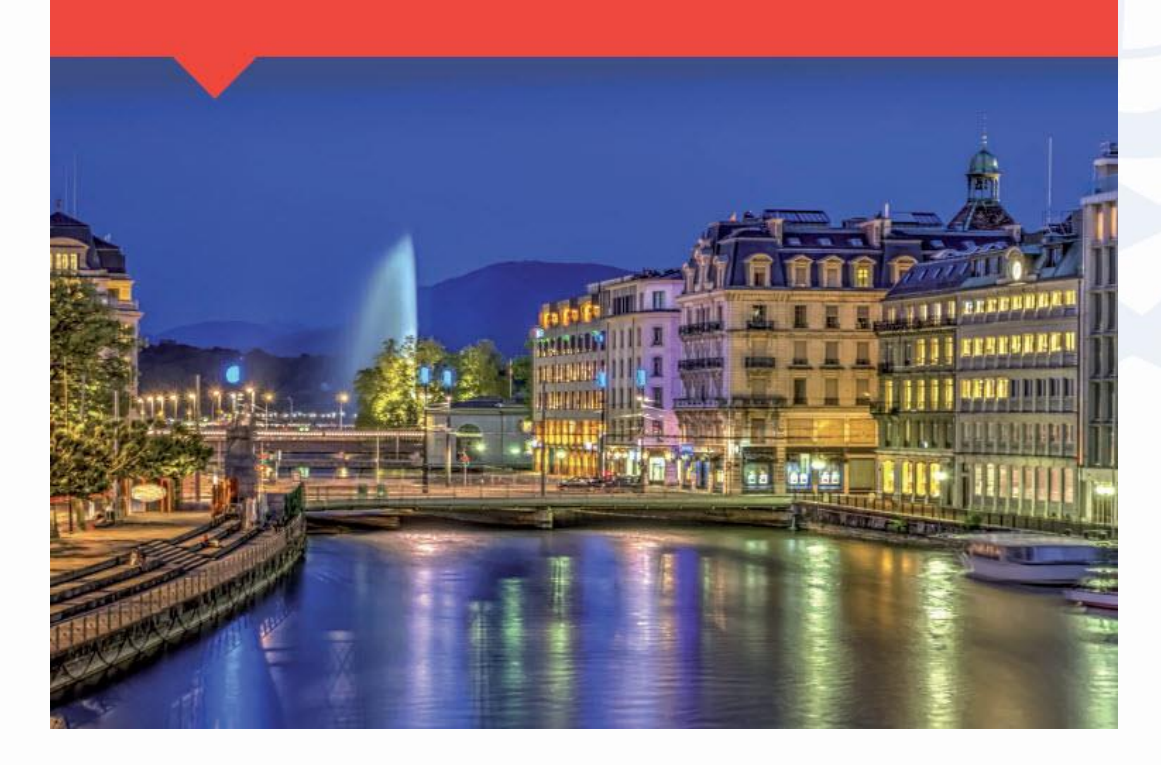

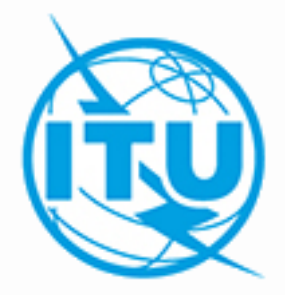

Graphical Interference Management System

By Olivier EVRARD Space Software Division ITU-R

> ITU HQ Geneva, 3-7 December, 2018

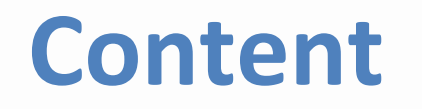

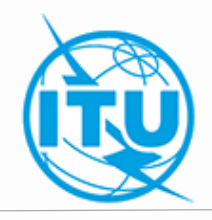

Discover GIMS functionalities

Understand GIMS interactions with other BR Space Software

#### **Case Study:**

• Create a new filing based on an existing network

## **Appendix 4**

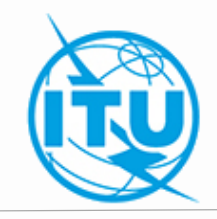

# Appendix 4

- Alphanumerical data
  - SpaceCap
  - SNS-formatted database
- Graphical data
  - B.3.b, B.3.e, C.11.a
  - GIMS
  - GIMS database

## **GIMS Database Overview**

#### MS Access Database

- Protected.
- Modified via software (GIMS, GIMAPI32.DLL)
- For read-only access with MS Access: https://www.itu.int/en/ITU-R/software/Documents/gims/tutorial/open\_gdb\_access.pdf
- Separate from SRS\_ALL, SPS\_ALL
- All diagram data only on BR IFIC
  - Read-only

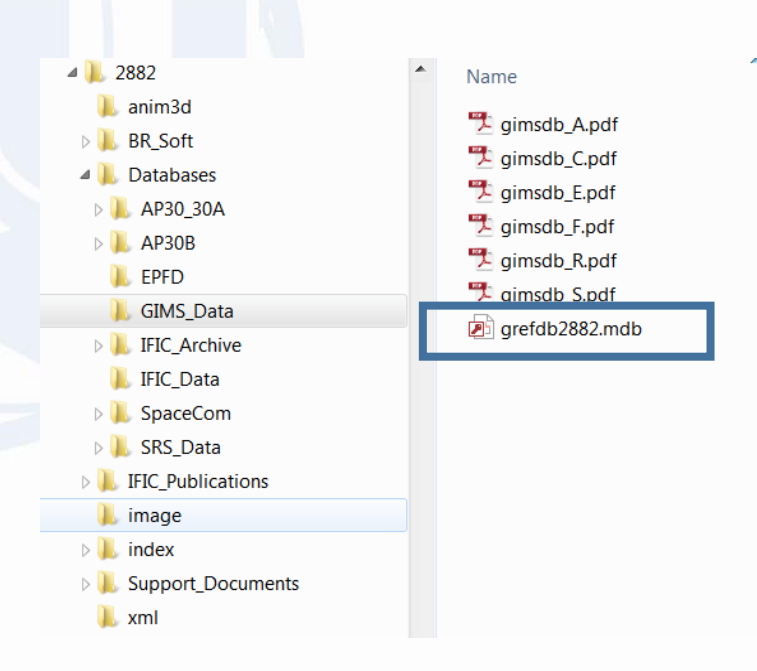

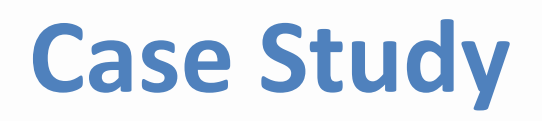

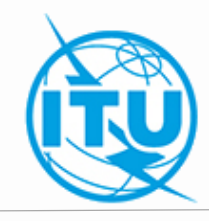

SpaceCap - sns\_sample.mdb

#### GIMS – gims\_sample.mdb

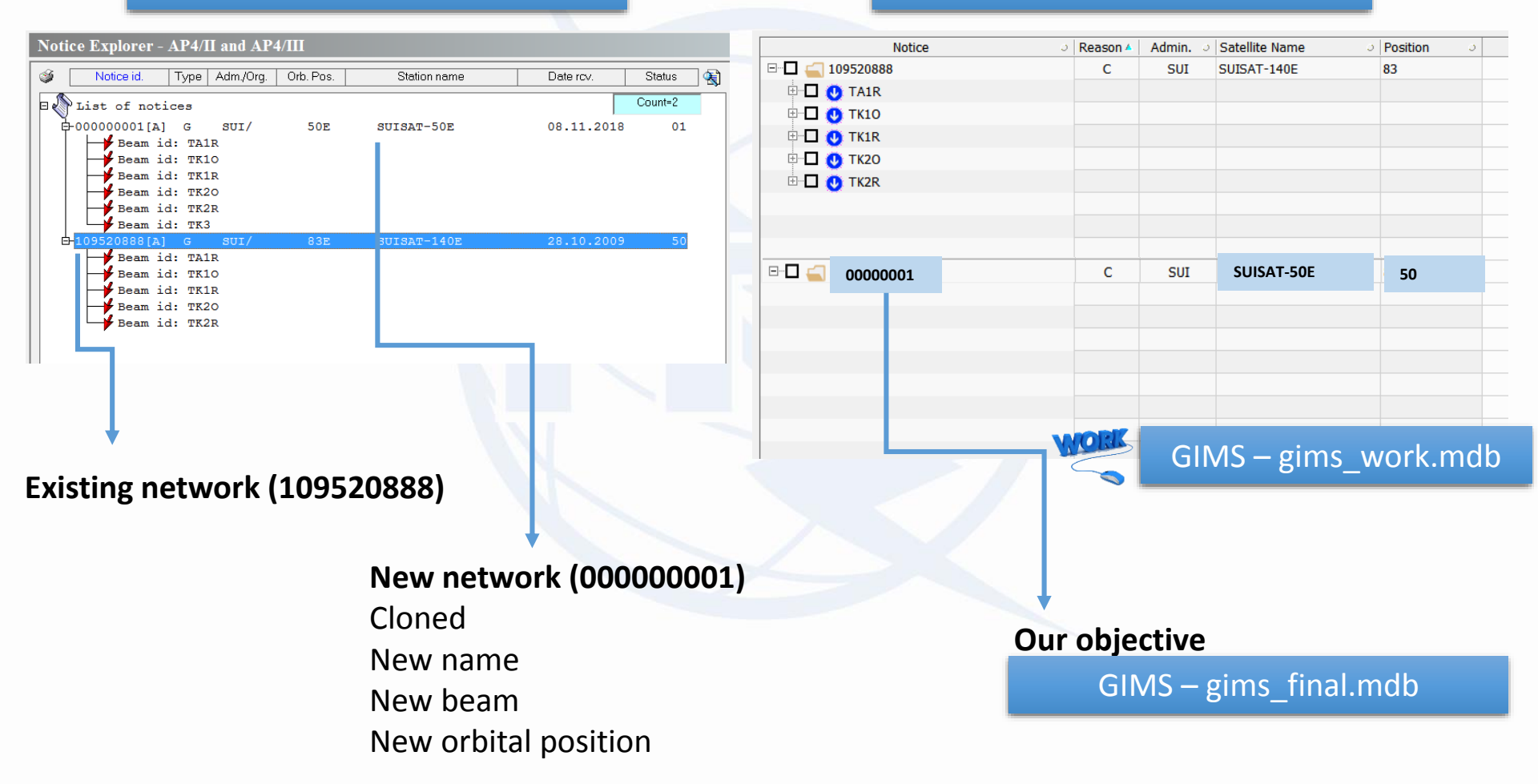

## **SpaceVal Cross-Validation**

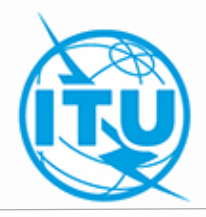

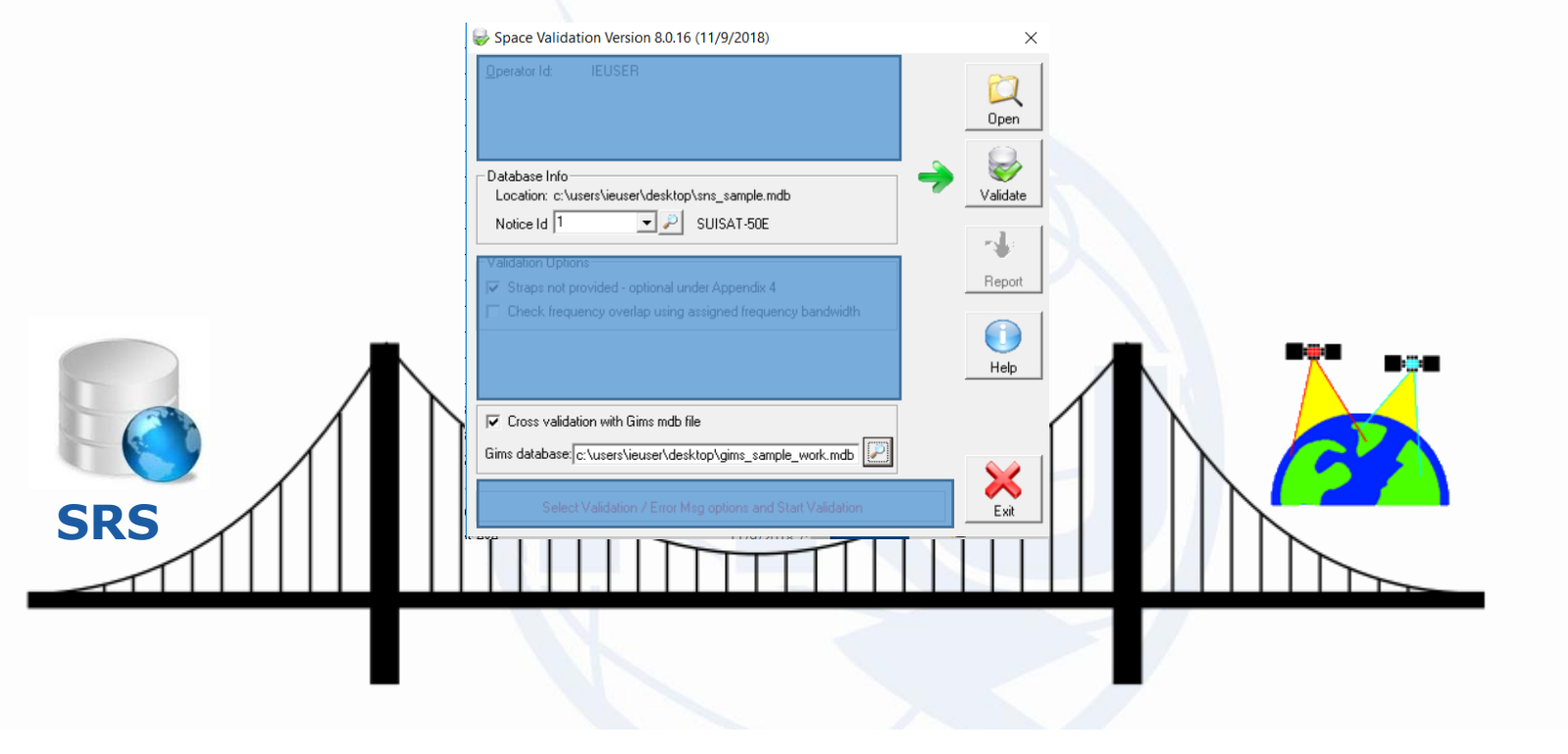

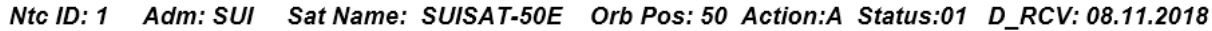

Fatal Errors: 1 Warnings: 0

| Beam | E/R | Grp id | Table | Field | Value | Row | Valerr | Rule | F/W | Ap4 Ref | Error Message                     |
|------|-----|--------|-------|-------|-------|-----|--------|------|-----|---------|-----------------------------------|
|      |     |        |       |       |       |     | 9000   | 1    | F   |         | Ntc_id not found in Gims database |
|      |     |        |       |       |       |     |        |      |     |         |                                   |

### **Database Utilities**

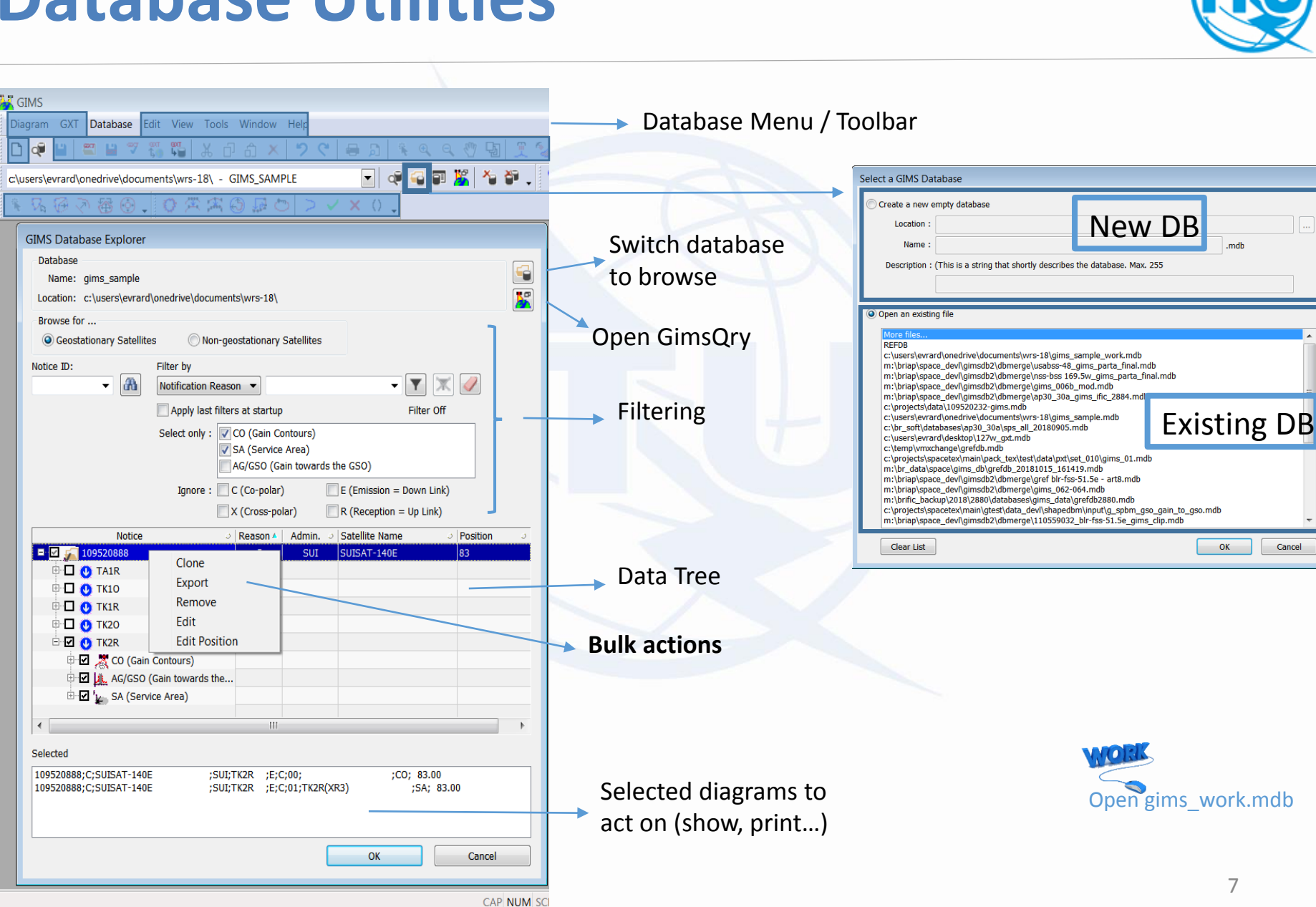

### **Clone & Cross-Validate**

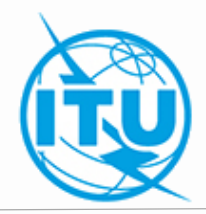

| In gims_work.mdb,<br>clone 109520888 into 00000001 |                                             | 9520888<br>Clone<br>Export<br>Remove<br>Edit<br>Edit<br>Edit Position |
|----------------------------------------------------|---------------------------------------------|-----------------------------------------------------------------------|
|                                                    |                                             | Edit<br>Edit Position                                                 |
| Ntc ID: 1 Adm: SUI Sat Nam                         | e: SUISAT-50E Orb Pos: 50 Action:A Status:( | 01 D_RCV: 08.11.2018                                                  |

Fatal Errors: 5 Warnings: 0

| Beam | E/R | Grp id | Table | Field    | Value | Row | Valerr | Rule | F/W | Ap4 Ref | Error Message                                         |
|------|-----|--------|-------|----------|-------|-----|--------|------|-----|---------|-------------------------------------------------------|
|      |     |        |       |          |       |     | 9000   | 1    | F   |         | Gims and SNS headers are differents (Gims             |
|      |     |        |       |          |       |     |        |      |     |         | Net:SUISAT-140E / Reason:C / Adm:SUI)                 |
|      |     |        |       |          |       |     | 9000   | 1    | F   |         | MISSING DIAG IN GIMS (beam_name:TK3 / emi_rcp:E /     |
|      |     |        |       |          |       |     |        |      |     |         | diag_type:CO / polariz:C)                             |
|      |     |        |       |          |       |     | 9000   | 1    | F   |         | MISSING DIAG IN GIMS (beam_name:TK3 / emi_rcp:E /     |
|      |     |        |       |          |       |     |        |      |     |         | diag_type:GSO / polariz:C)                            |
|      |     |        |       |          |       |     | 9000   | 1    | F   |         | MISSING DIAG IN GIMS (beam_name:TK3 / emi_rcp:E /     |
|      |     |        |       |          |       |     |        |      |     |         | diag_type:SA / polariz:C / area_no:1)                 |
|      |     |        | geo   | long_nom | 50    |     | 101    | 4    | F   | A.4.A.1 | xGIMS: Orbital positions are different in the SNS and |
|      |     |        |       |          |       |     |        |      |     |         | the GIMS mdb                                          |
|      |     |        |       |          |       |     |        |      |     |         |                                                       |

### **Correct Notice Level Data Items**

#### Use Edit & Edit Position features in context menu of database explorer

| ■ □ 1<br>109520888 | Clone<br>Export<br>Remove | WORK |
|--------------------|---------------------------|------|
|                    | Edit<br>Edit Position     |      |

Edit Position

Notice

109520888

+…

|       |          |      | Edit Satellite |
|-------|----------|------|----------------|
| ୦   F | teason 4 |      | Ne             |
| one   |          |      |                |
| port  |          | WORK |                |

| 1 | Edit Satellite Position                                                            |
|---|------------------------------------------------------------------------------------|
|   | New Satellite                                                                      |
| 1 | 50                                                                                 |
|   | for notice                                                                         |
|   | 1                                                                                  |
|   | This action changes the satellite poistion and moves all data to the new position. |
|   | OK Cancel                                                                          |

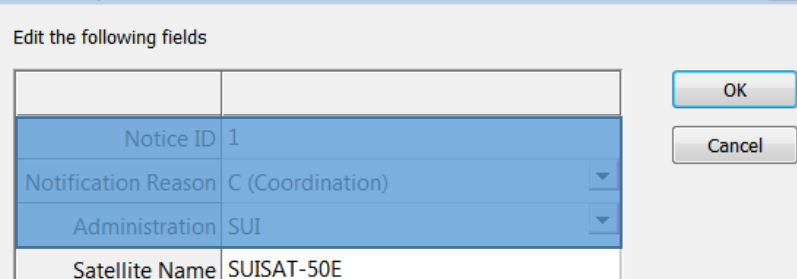

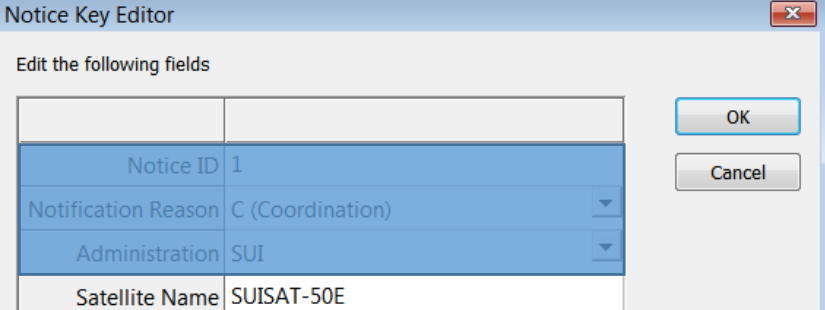

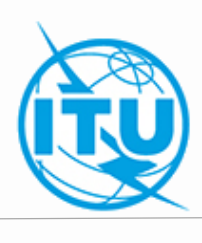

x

### **SpaceVal Cross-Validation**

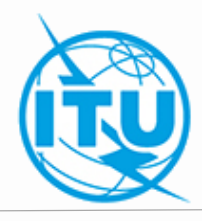

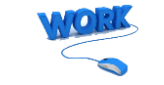

Ntc ID: 1 Adm: SUI Sat Name: SUISAT-50E Orb Pos: 50 Action:A Status:01 D\_RCV: 08.11.2018

Fatal Errors: 3 Warnings: 0

| Beam | E/R | Grp id | Table  | Field   | Value | Row | Valerr | Rule | F/W | Ap4 Ref | Error Message                                                                              |
|------|-----|--------|--------|---------|-------|-----|--------|------|-----|---------|--------------------------------------------------------------------------------------------|
|      |     |        |        |         |       |     | 9000   | 1    | F   |         | MISSING DIAG IN GIMS (beam_name:TK3 / emi_rcp:E /<br>diag_type:CO / polariz:C)             |
|      |     |        |        |         |       |     | 9000   | 1    | F   |         | MISSING DIAG IN GIMS (beam_name:TK3 / emi_rcp:E /<br>diag_type:GSO / polariz:C)            |
|      |     |        |        | •       | •     |     | 9000   | 1    | F   |         | MISSING DIAG IN GIMS (beam_name:TK3 / emi_rcp:E /<br>diag_type:SA / polariz:C / area_no:1) |
| TK10 | E   |        | s_beam | f_steer | Y     |     | 512    | 3    | F   | B.1.C   | xGIMS: 0dB contour is not provided in GIMS database                                        |

## Antenna Gain Contours (CO)

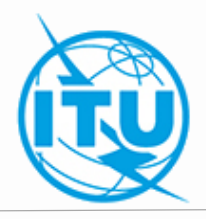

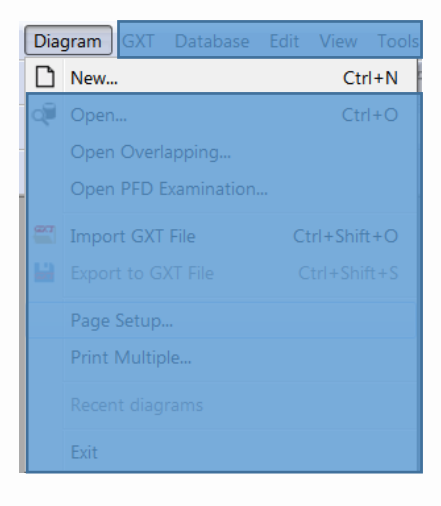

| New                   | <b>×</b> |
|-----------------------|----------|
| New                   | ОК       |
| Service Area<br>AGGS0 | Cancel   |
| Non-Geostationary     | Help     |
|                       |          |

#### > What for ?

- Provide antenna gain
- Data Capture
  - Simple generated contours
  - Use a digitizer
  - Mouse capture tools
  - Modify existing diagram

## **Simple Generated Contours**

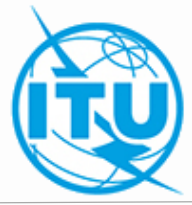

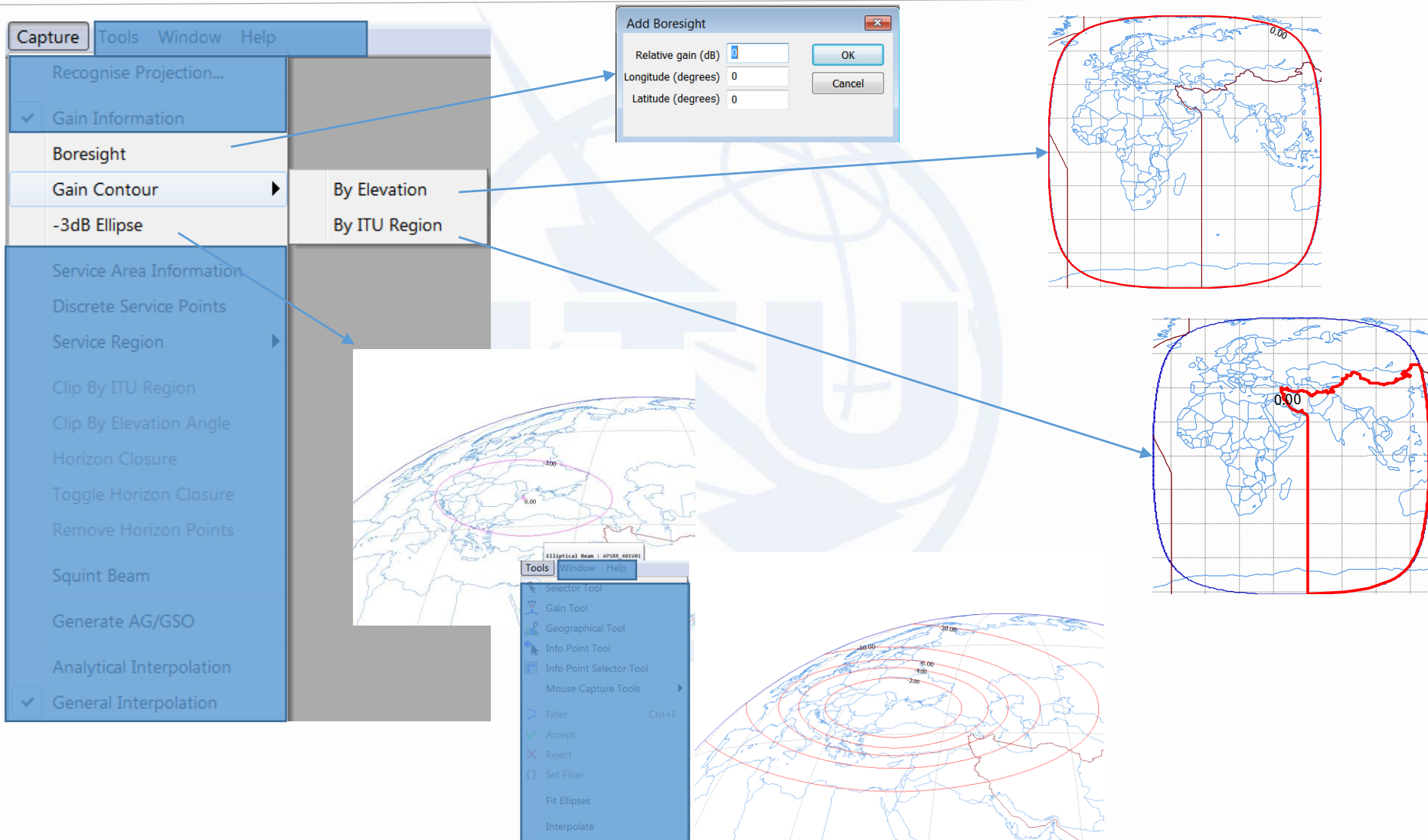

#### Convert to Shaped Beam

#### Countries in Contour

#### 12

## Use a Digitizer

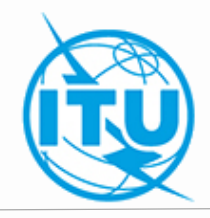

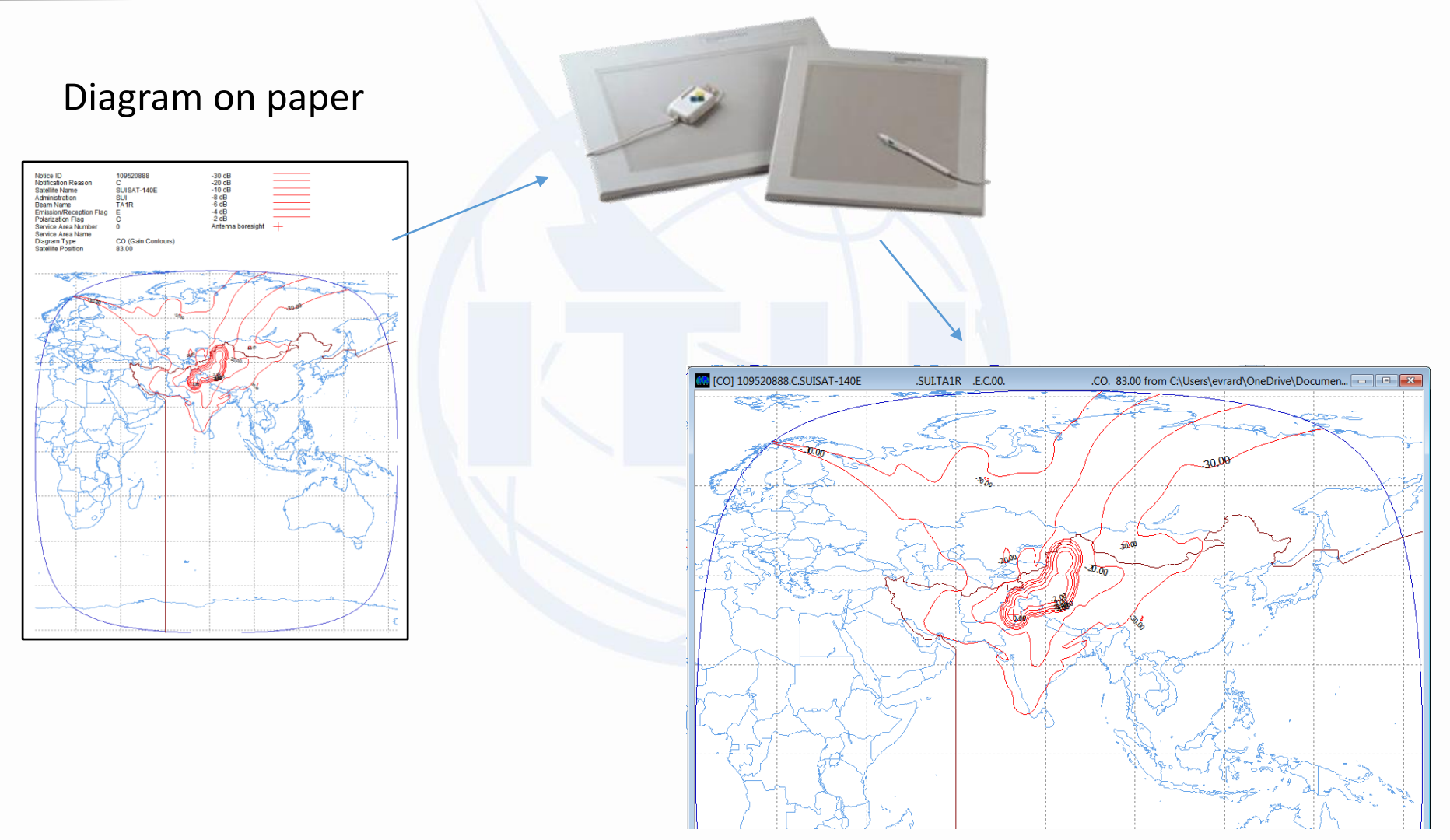

#### **Mouse Capture Tools**

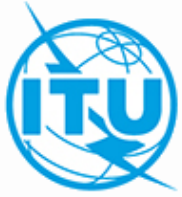

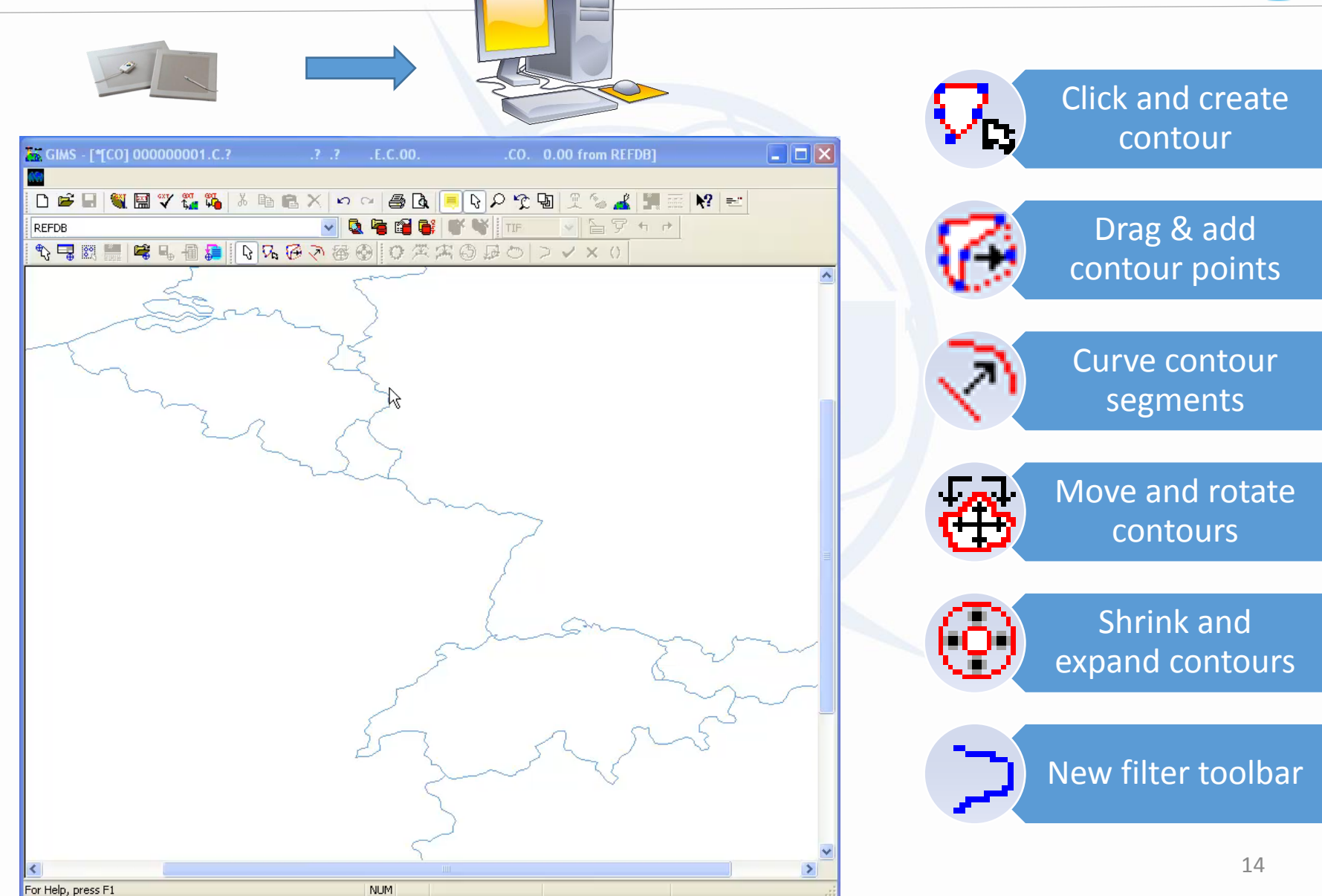

## **Steerable Beams Cross Validation**

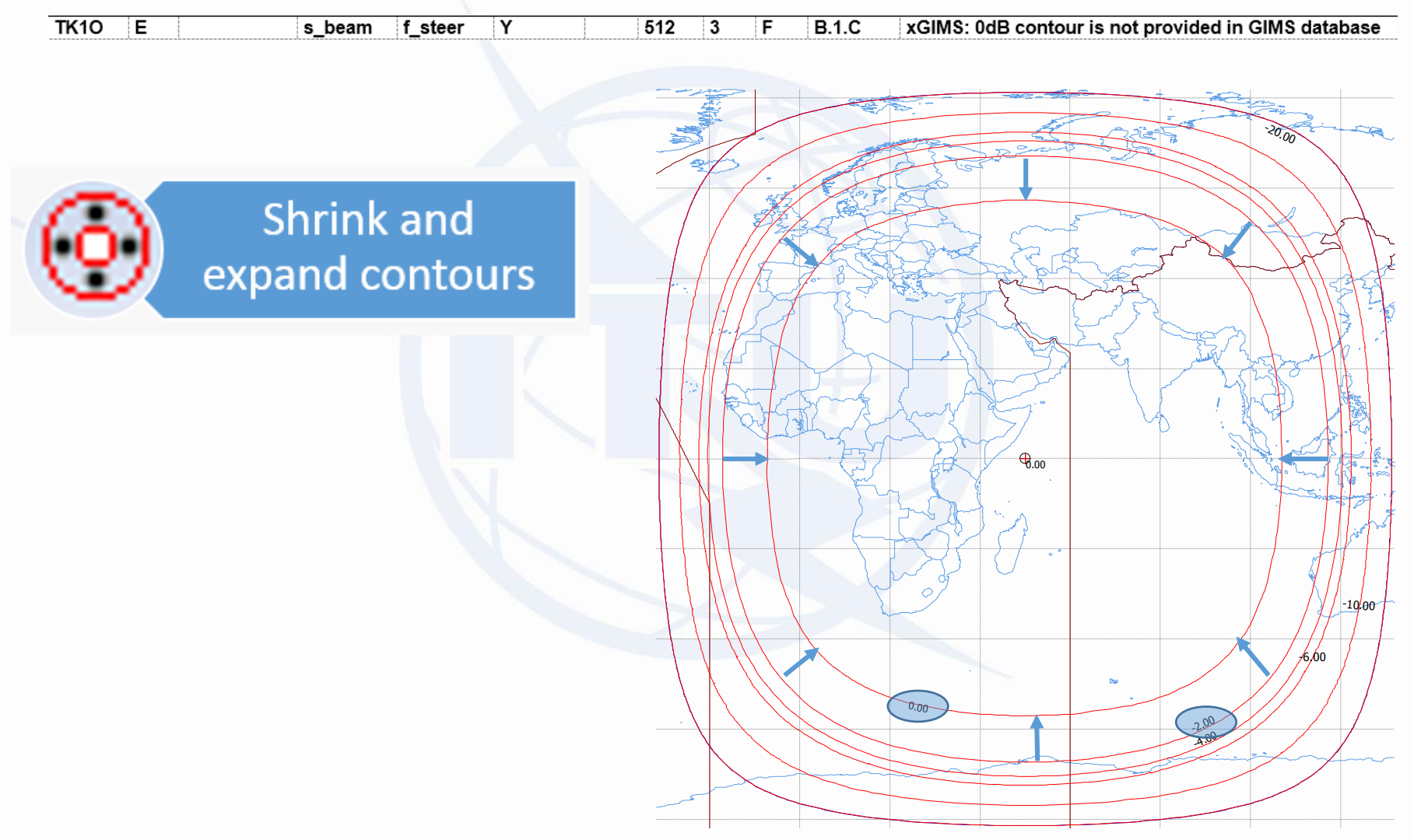

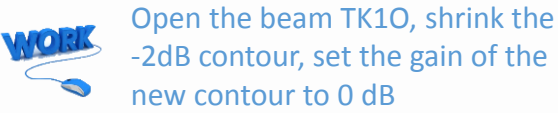

# **Modify Existing Diagram**

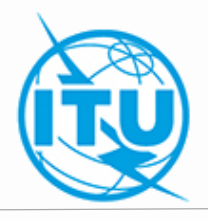

#### Use mouse tools

Squint a beam

#### Capture Tools Window Help

Recognise Projection...

- Gain Information
   Boresight
  - Gain Contour

-3dB Ellipse

Service Area Information Discrete Service Points

Service Region

- Clip By ITU Region Clip By Elevation Angle Horizon Closure Toggle Horizon Closure
- Squint Beam

Generate AG/GSC

Analytical Interpolation

✓ General Interpolation

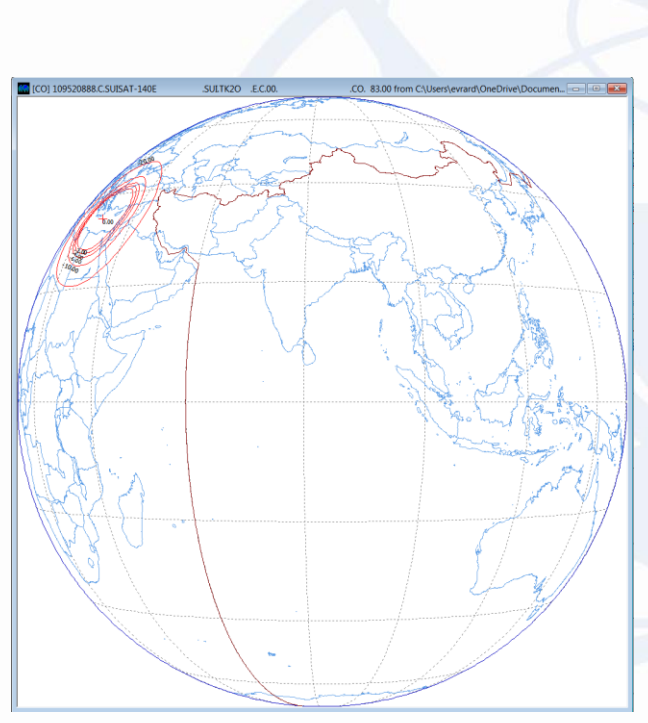

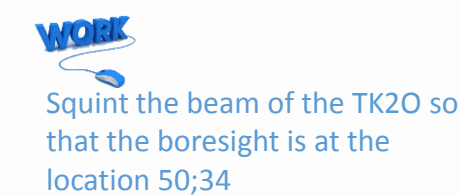

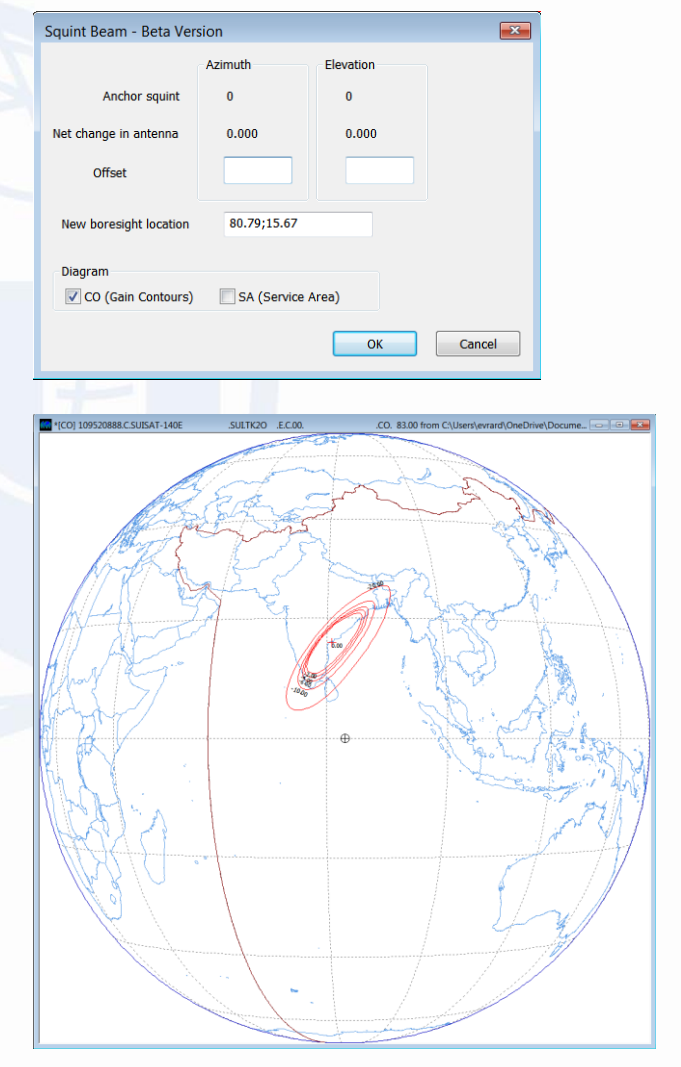

### **Save Diagrams**

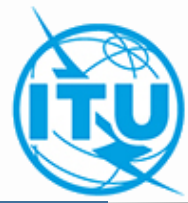

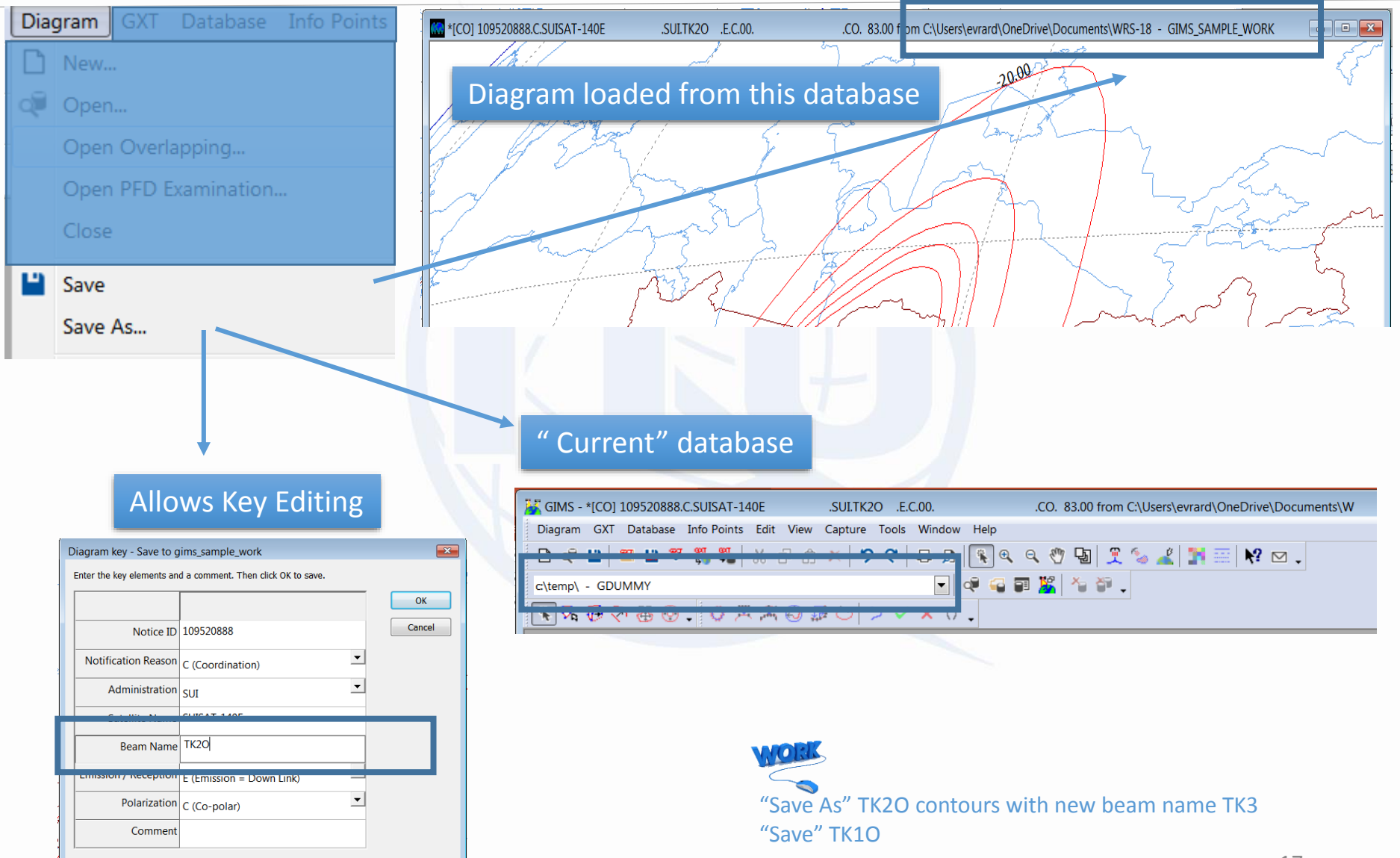

# Service Area (SA)

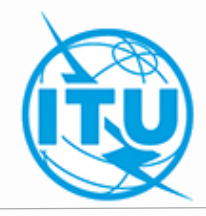

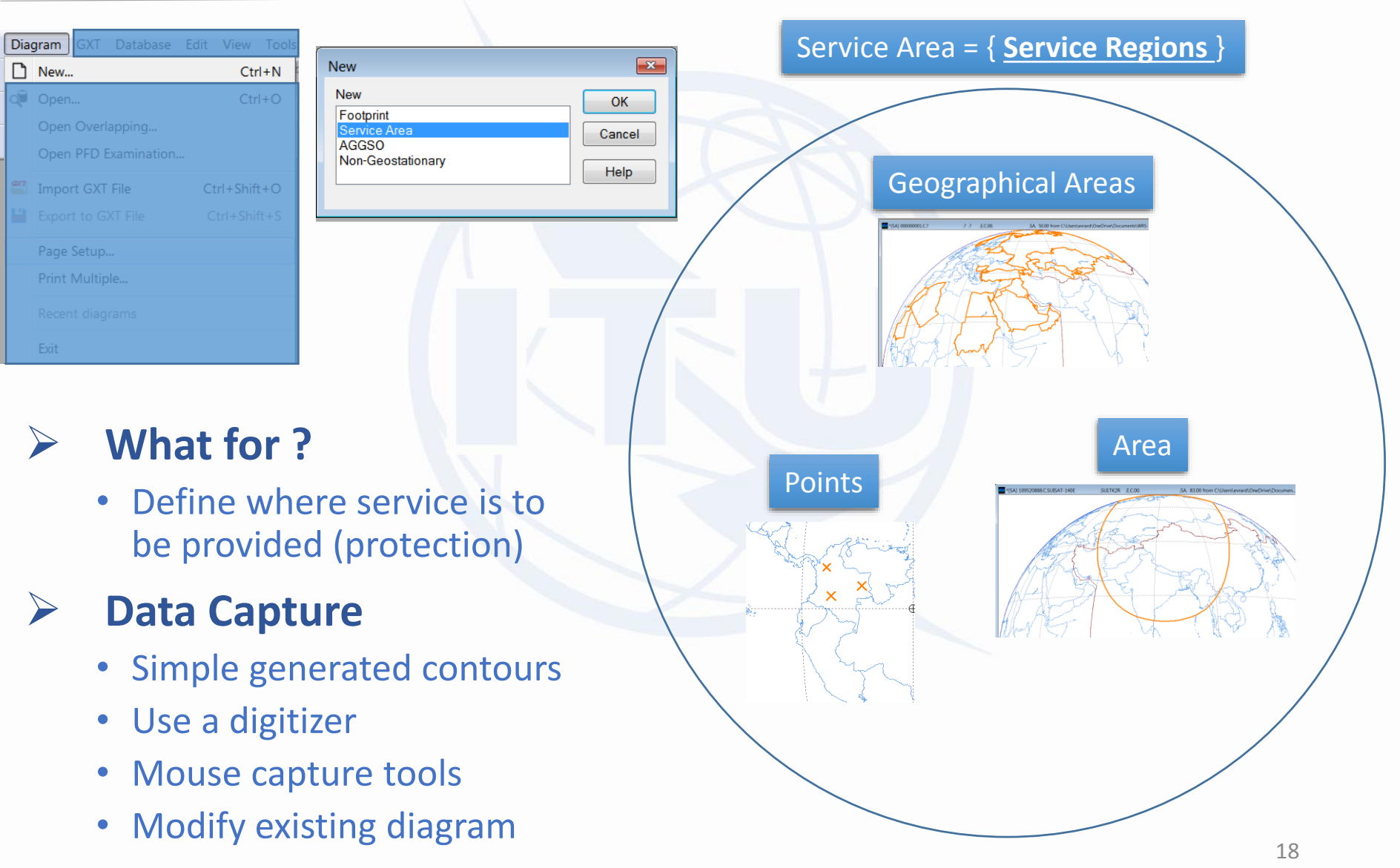

### **Generated Areas**

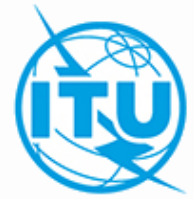

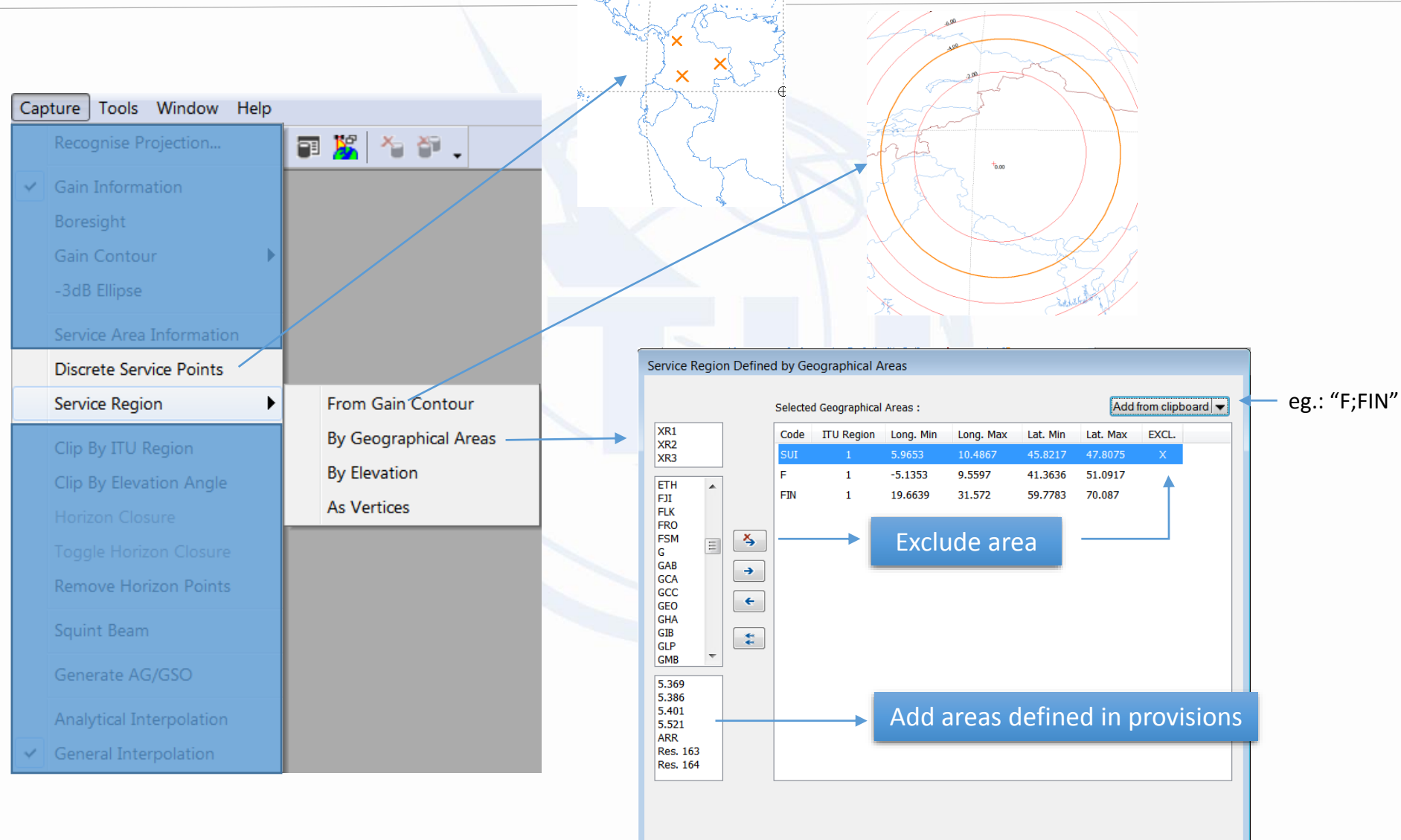

Cancel

OK

# **Import SA Definition from SRS**

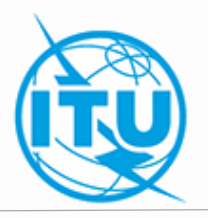

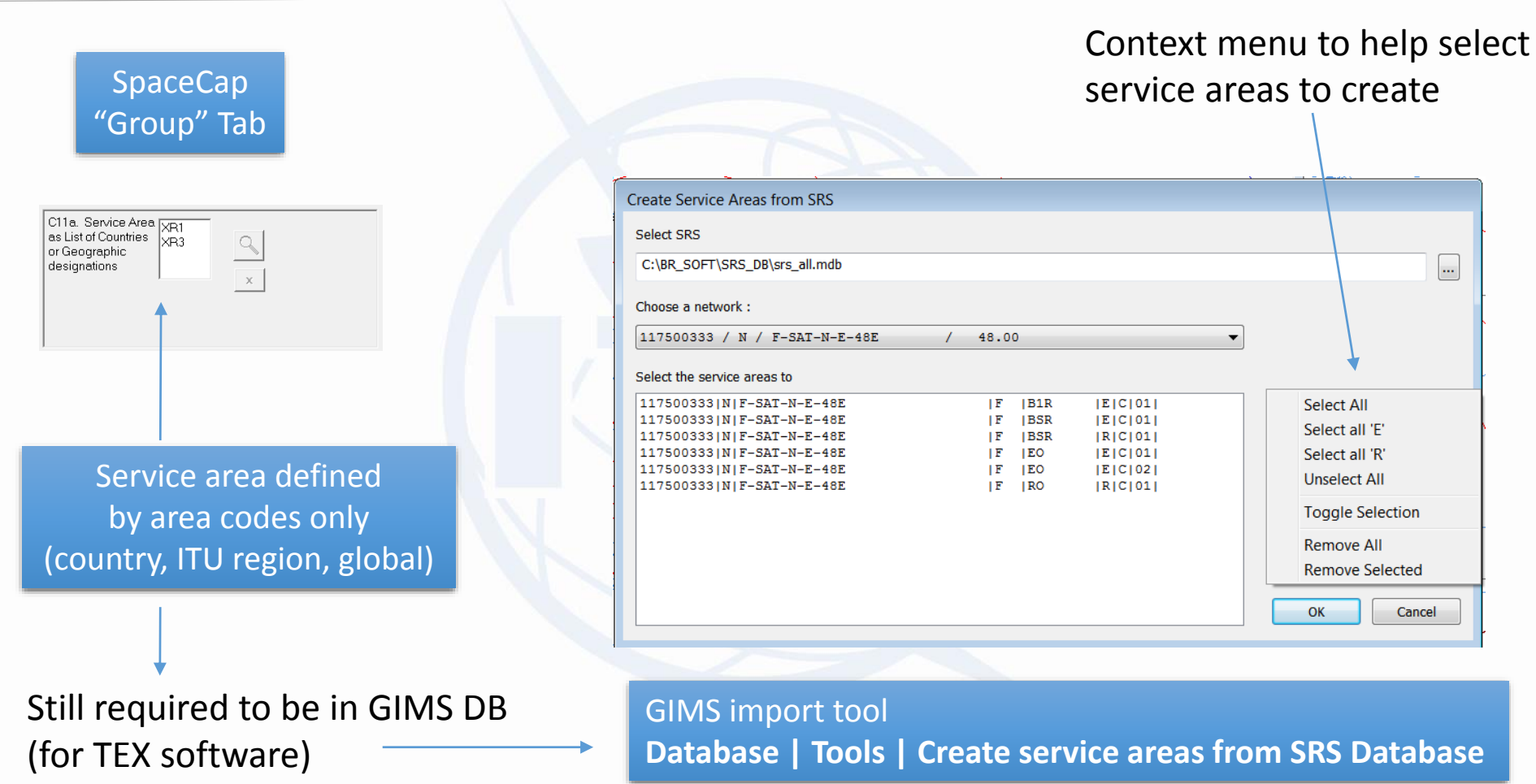

### **Save Service Area**

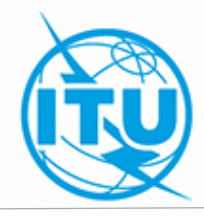

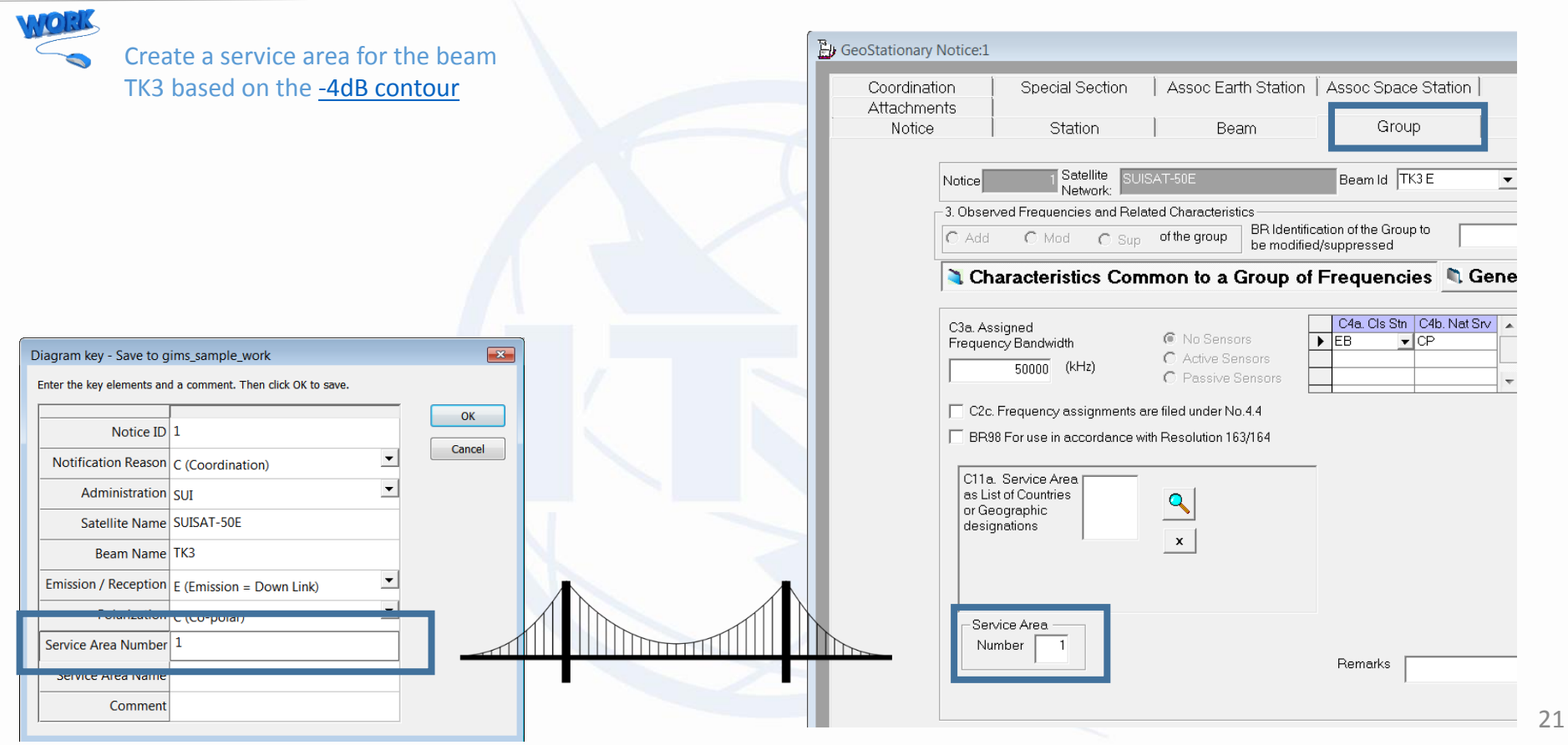

#### **GIMS vs Article 5**

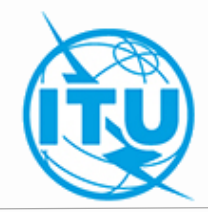

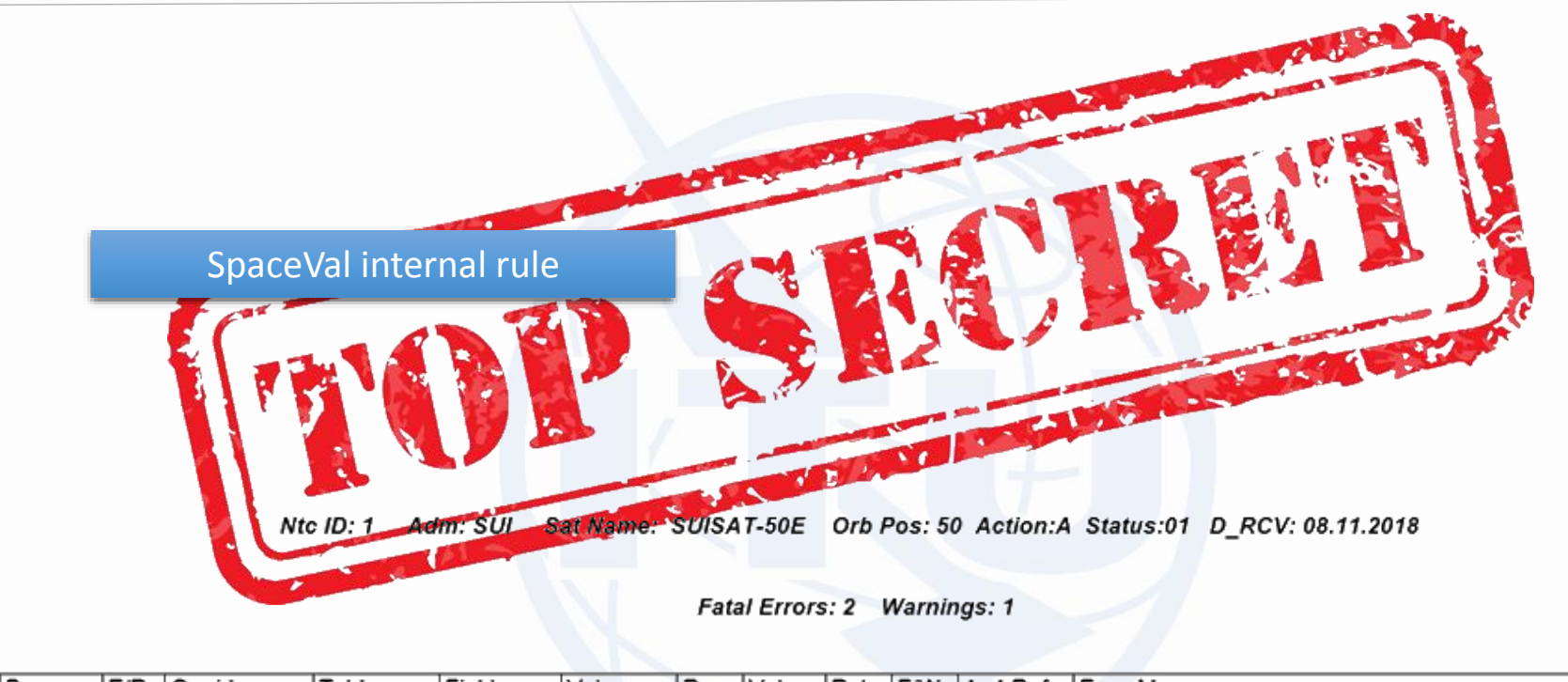

| Beam | E/R | Grp id | Table  | Field   | Value | Row | Valerr | Rule | F/W  | Ap4 Ref | Error Message                                 |
|------|-----|--------|--------|---------|-------|-----|--------|------|------|---------|-----------------------------------------------|
|      |     |        | notice | ntc id  | 1     |     | 1      | 2    | . VV |         | Invalid Notice Id                             |
| TK1R | E   | 29     | grp    | area_no | 1     |     | 647    | 4    | F    | C.11.a  | xGIMS:No allocation in Region 1 and Region 2. |
| TK2R | E   | 35     | grp    | area_no | -1    |     | 647    | 4    | F    | C.11.a  | xGIMS:No allocation in Region 1 and Region 2. |
|      |     | xGI    | NS:N   | lo a    | lloca | ati | on     | in   | R    | legi    | on 1 and Region 2.                            |

# **Limit Coverage**

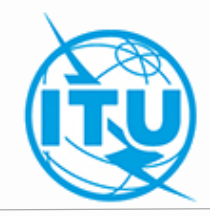

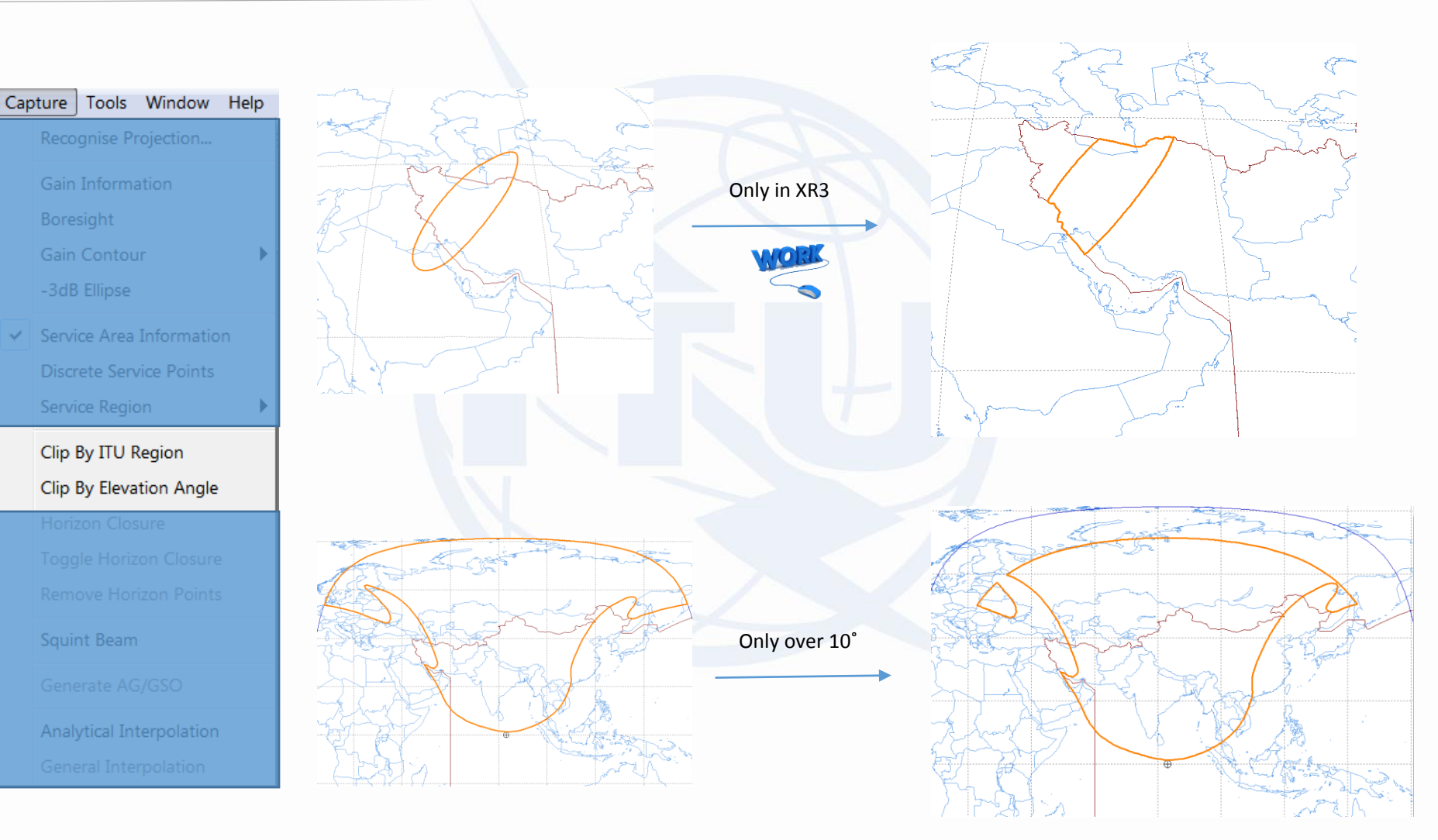

## GimsQry

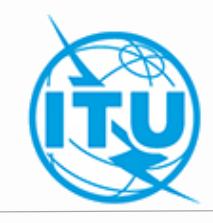

x x x

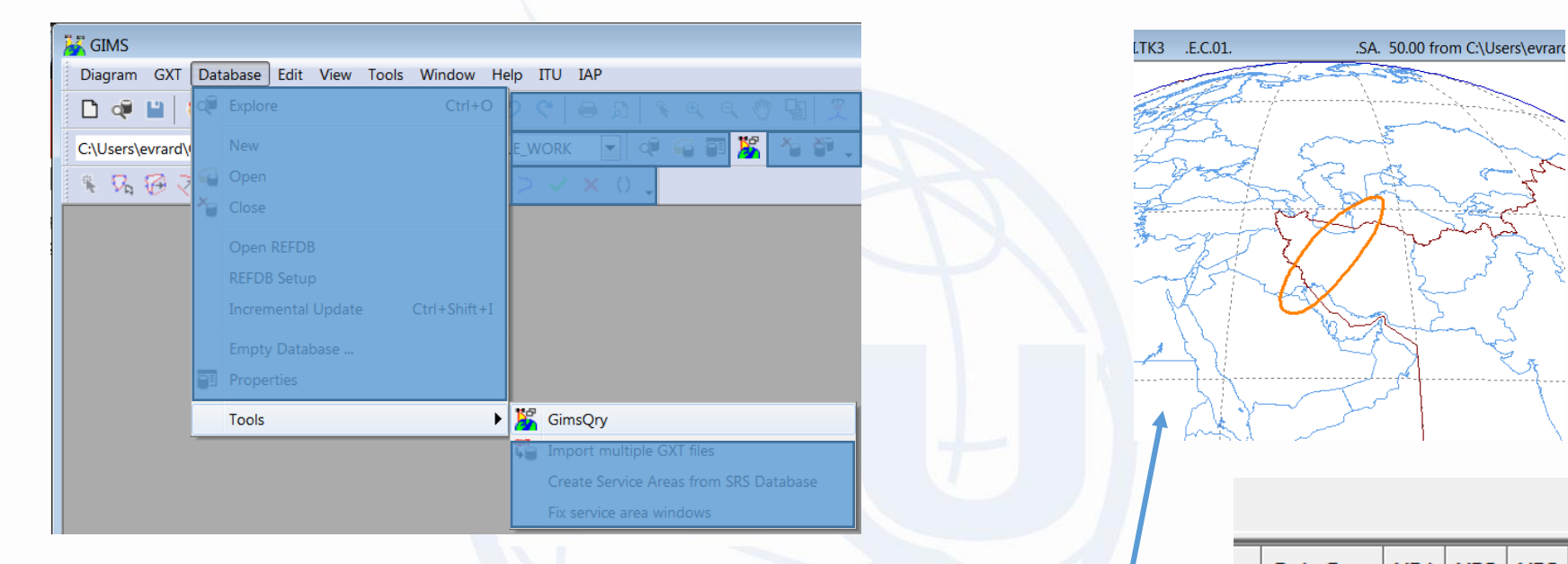

| Query this da                                                                                                    | tabase or                                                                                                    |                                                                                                    |                                                                               |                                                                                           | browse for a file wit                                                   | h query results                                                                    |                                                                     |                                                       |                                                   |                                                                                                    |   |
|----------------------------------------------------------------------------------------------------|----------------------------------------------------------------------------------------------------|----------------------------------------------------------------------------------------------------|-------------------------------------------------------------------------------|-------------------------------------------------------------------------------------------|-------------------------------------------------------------------------|------------------------------------------------------------------------------------|---------------------------------------------------------------------|-------------------------------------------------------|---------------------------------------------------|----------------------------------------------------------------------------------------------------|---|
| ,evrard\onedri                                                                                                    | ve\documents\wrs-18\gir                                                                                             | ms_sample_work.n                                                                                                    | ndb 🕞                                                                         |                                                                                           | Open Query R                                                            | esults                                                                             |                                                                     |                                                       |                                                   |                                                                                                    |   |
| General criteri                                                                                                    | a                                                                                                    |                                                                                                    |                                                                               | Geostation                                                                                | iary                                                                    |                                                                                    | Non-                                                                | geostationary                                         |                                                   |                                                                                                    |   |
| P.                                                                                                    | lotice ID                                                                                                    | ▼                                                                                                    |                                                                               | Satelite                                                                                  | Fron -180 To                                                            | 180                                                                                | 1                                                                   | Diagram Types                                         |                                                   |                                                                                                    |   |
|                                                                                                    |                                                                                                    |                                                                                                    |                                                                               | Disaram                                                                                   | Couring                                                                 |                                                                                    |                                                                     | Affected Region                                       | (C11b)                                            |                                                                                                    |   |
| Satelite                                                                                                    | name :                                                                                                    |                                                                                                    | • Q#                                                                          | Dagram                                                                                    | is covering                                                             |                                                                                    |                                                                     | Alternative Meth                                      | od for Exclusion<br>Elevation Angle               | Zone (A4b7d3)<br>(B4b2)                                                                                      |   |
| Adminis                                                                                                    | stration ;                                                                                                    | e                                                                                                    |                                                                               | a                                                                                         | country                                                                 |                                                                                    |                                                                     | Earth Station EIF                                     | RP Mask (A14b)                                    |                                                                                                    | = |
|                                                                                                    |                                                                                                    |                                                                                                    |                                                                               | 📃 a                                                                                       | point Longitude 0                                                       | Latitude                                                                           | 0                                                                   | Earth Station Ra                                      | diation Pattern (<br>Multiple Access 1            | C10d5a)<br>Type (C9c1)                                                                                       |   |
| Notification I                                                                                                    | Reason :                                                                                                    |                                                                                                    | - ×                                                                           |                                                                                           |                                                                         |                                                                                    |                                                                     | Modulation Partic                                     | ulars (C9a8)                                      | i i po (esex)                                                                                                |   |
|                                                                                                    |                                                                                                    |                                                                                                    |                                                                               | Diagram                                                                                   | Types                                                                   |                                                                                    |                                                                     | Nature of the M                                       | odulating Signal I<br>n Type                      | (C9a5a)                                                                                                    |   |
|                                                                                                    |                                                                                                    |                                                                                                    |                                                                               |                                                                                           |                                                                         |                                                                                    |                                                                     | Convine Area (C1                                      | 1-)                                               |                                                                                                    | Ŧ |
|                                                                                                    |                                                                                                    |                                                                                                    |                                                                               |                                                                                           |                                                                         |                                                                                    |                                                                     |                                                       |                                                   |                                                                                                    |   |
|                                                                                                    |                                                                                                    |                                                                                                    |                                                                               | C                                                                                         | earch (                                                                 | ^rito                                                                              | ria                                                                 |                                                       |                                                   |                                                                                                    |   |
| Run Query                                                                                                    | Shuffle                                                                                                    |                                                                                                    |                                                                               | S                                                                                         | earch (                                                                 | Crite                                                                              | ria                                                                 |                                                       |                                                   |                                                                                                    |   |
| Run Query                                                                                                    | Shuffle                                                                                                    |                                                                                                    |                                                                               | S                                                                                         | earch (                                                                 | Crite                                                                              | ria                                                                 |                                                       |                                                   |                                                                                                    | , |
| Run Query<br>Notice ID                                                                                                    | Shuffle<br>Notification Reason                                                                                      | Satellite Name                                                                                                    | Administration                                                                | S<br>Beam Name                                                                            | earch (                                                                 | Crite<br>Polarization Flag                                                         | service Area Number                                                 | Service Area Name                                     | Diagram Type                                      | Satellite Position                                                                                           |   |
| Run Query Notice ID 000000001                                                                                                    | Shuffle<br>Notification Reason<br>C                                                                                 | Satellite Name<br>SUISAT-50E                                                                                                   | Administration                                                                | S<br>Beam Name<br>TA1R                                                                    | earch (                                                                 | Crite<br>Polarization Flag                                                         | Service Area Number                                                 | Service Area Name                                     | Diagram Type<br>CO                                | Satellite Position<br>50.00                                                                                  |   |
| Run Query Notice ID 000000001 000000001                                                                                                    | Shuffle<br>Notification Reason<br>C<br>C                                                                            | Satellite Name<br>SUISAT-50E<br>SUISAT-50E                                                                                     | Administration<br>SUI<br>SUI                                                  | Beam Name<br>TA1R<br>TA1R                                                                 | Emission/Reception Flag                                                 | Polarization Flag<br>C<br>C                                                        | service Area Number                                                 | Service Area Name                                     | Diagram Type<br>CO<br>GSO                         | Satellite Position<br>50.00<br>50.00                                                                         |   |
| Run Query Notice ID 000000001 000000001 000000001                                                                                                    | Shuffe<br>Notification Reason<br>C<br>C<br>C                                                                        | Satellite Name<br>SUISAT-50E<br>SUISAT-50E<br>SUISAT-50E                                                                       | Administration<br>SUI<br>SUI<br>SUI                                           | Beam Name<br>TA1R<br>TA1R<br>TA1R                                                         | Emission/Reception Flag                                                 | Polarization Flag<br>C<br>C<br>C                                                   | Service Area Number<br>00<br>00<br>01                               | Service Area Name<br>TA1R(XR3)                        | Diagram Type<br>CO<br>GSO<br>SA                   | Satellite Position<br>50.00<br>50.00<br>50.00                                                                |   |
| Run Query                                                                                                    | Shuffle<br>Notification Reason<br>C<br>C<br>C<br>C                                                                  | Satellite Name<br>SUISAT-SOE<br>SUISAT-SOE<br>SUISAT-SOE<br>SUISAT-SOE                                                         | Administration<br>SUI<br>SUI<br>SUI<br>SUI                                    | Beam Name<br>TA1R<br>TA1R<br>TA1R<br>TA1R<br>TA1R                                         | Emission/Reception Flag<br>E<br>E<br>E<br>E                             | Polarization Flag<br>c<br>c<br>c<br>c                                              | Service Area Number<br>00<br>00<br>01<br>00                         | Service Area Name<br>TA1R(XR3)                        | Diagram Type<br>CO<br>GSO<br>SA<br>CO             | Satellite Position<br>50.00<br>50.00<br>50.00<br>50.00                                                       |   |
| Run Query           Notice ID           00000001           00000001           00000001           00000001                                                                                                    | Shuffle<br>Notification Reason<br>C<br>C<br>C<br>C<br>C                                                             | Satellite Name<br>SUISAT-SOE<br>SUISAT-SOE<br>SUISAT-SOE<br>SUISAT-SOE<br>SUISAT-SOE                                           | Administration<br>SUI<br>SUI<br>SUI<br>SUI<br>SUI                             | Beam Name<br>TA1R<br>TA1R<br>TA1R<br>TA1R<br>TK10<br>TK10                                 | Emission/Reception Flag<br>E<br>E<br>E<br>E<br>E<br>E                   | Polarization Flag<br>c<br>c<br>c<br>c<br>c<br>c                                    | Service Area Number<br>00<br>00<br>01<br>00<br>01                   | Service Area Name<br>TA1R(XR3)<br>TK10(XR3)           | Diagram Type<br>CO<br>GSO<br>SA<br>CO<br>SA       | Satellite Position<br>50.00<br>50.00<br>50.00<br>50.00<br>50.00                                              |   |
| Run Query Notice ID 00000001 00000001 000000001 000000001 000000                                                                                                    | Shuffle<br>Notification Reason<br>C<br>C<br>C<br>C<br>C<br>C<br>C<br>C                                              | Satellite Name<br>SUISAT-SOE<br>SUISAT-SOE<br>SUISAT-SOE<br>SUISAT-SOE<br>SUISAT-SOE<br>SUISAT-SOE                             | Administration<br>SUI<br>SUI<br>SUI<br>SUI<br>SUI<br>SUI                      | Beam Name<br>TA1R<br>TA1R<br>TA1R<br>TA1R<br>TK10<br>TK10<br>TK10                         | Emission/Reception Flag<br>E<br>E<br>E<br>E<br>E<br>E                   | Polarization Flag<br>c<br>c<br>c<br>c<br>c<br>c                                    | Service Area Number<br>00<br>00<br>01<br>00<br>01                   | Service Area Name<br>TA1R(XR3)<br>TK10(XR3)           | Diagram Type<br>CO<br>GSO<br>SA<br>CO<br>SA       | Satellite Position<br>50.00<br>50.00<br>50.00<br>50.00<br>50.00<br>50.00<br>50.00                            |   |
| Run Query           Notice ID           00000001           00000001           00000001           00000001           00000001           00000001           00000001           00000001                                                                                                    | Shuffle<br>Notification Reason<br>C<br>C<br>C<br>C<br>C<br>C<br>C<br>C<br>C<br>C<br>C                               | Satellite Name<br>SUISAT-SOE<br>SUISAT-SOE<br>SUISAT-SOE<br>SUISAT-SOE<br>SUISAT-SOE<br>SUISAT-SOE<br>SUISAT-SOE               | Administration<br>SUI<br>SUI<br>SUI<br>SUI<br>SUI<br>SUI<br>SUI               | Beam Name<br>TA1R<br>TA1R<br>TA1R<br>TA1R<br>TK10<br>TK10<br>TK1R<br>TK1R                 | earch (                                                                 | Polarization Flag<br>C<br>C<br>C<br>C<br>C<br>C                                    | Service Area Number<br>00<br>01<br>01<br>00<br>01                   | Service Area Name<br>TA1R(XR3)<br>TK10(XR3)           | Diagram Type<br>CO<br>GSO<br>SA<br>CO<br>SA       | Satellite Position<br>50.00<br>50.00<br>50.00<br>50.00<br>50.00<br>50.00<br>50.00<br>50.00                   |   |
| Run Query           Notice ID           1         00000001           2         00000001           3         00000001           5         00000001           7         00000001           8         00000001                                                                                 | Shuffle<br>Notification Reason<br>C<br>C<br>C<br>C<br>C<br>C<br>C<br>C<br>C<br>C<br>C<br>C<br>C<br>C<br>C<br>C<br>C | Satellite Name<br>SUISAT-SOE<br>SUISAT-SOE<br>SUISAT-SOE<br>SUISAT-SOE<br>SUISAT-SOE<br>SUISAT-SOE<br>SUISAT-SOE               | Administration<br>SUI<br>SUI<br>SUI<br>SUI<br>SUI<br>SUI<br>SUI               | Beam Name<br>TAIR<br>TAIR<br>TAIR<br>TAIR<br>TAIR<br>TKIO<br>TKIR<br>TKIR<br>TKIR         | earch (<br>Emission/Reception Flag<br>E<br>E<br>E<br>E<br>E<br>E<br>Dia | Polarization Flag<br>C<br>C<br>C<br>C<br>C<br>C<br>C<br>C<br>C<br>C<br>C<br>C<br>C | service Area Number<br>00<br>00<br>01<br>00<br>01<br>01<br>00<br>01 | Service Area Name<br>TAIR(083)<br>TK10(083)<br>Cching | Diagram Type<br>CO<br>GSO<br>SA<br>CO<br>SA<br>SA | Satellite Position<br>50.00<br>50.00<br>50.00<br>50.00<br>50.00<br>50.00<br>50.00<br>50.00<br>50.00          |   |
| Run Query           Notice ID           00000001           00000001           00000001           00000001           00000001           00000001           000000001           000000001           000000001           000000001           000000001           000000001           000000001 | Shuffle<br>Notification Reason<br>C<br>C<br>C<br>C<br>C<br>C<br>C<br>C<br>C<br>C<br>C<br>C                          | Satellite Name<br>SUISAT-SOE<br>SUISAT-SOE<br>SUISAT-SOE<br>SUISAT-SOE<br>SUISAT-SOE<br>SUISAT-SOE<br>SUISAT-SOE<br>SUISAT-SOE | Administration<br>SUI<br>SUI<br>SUI<br>SUI<br>SUI<br>SUI<br>SUI<br>SUI<br>SUI | Beam Name<br>TAIR<br>TAIR<br>TAIR<br>TKIO<br>TKIO<br>TKIR<br>TKIR<br>TKIR<br>TKIR<br>TK2O | earch (<br>Emission/Reception Flag<br>E<br>E<br>E<br>Dia                | Crite                                                                              | service Area Number<br>00<br>01<br>01<br>01<br>01<br>01             | Service Area Name<br>TAIR(083)<br>TK10(083)<br>Cching | Diagram Type<br>CO<br>GSO<br>SA<br>CO<br>SA       | Satellite Position<br>50.00<br>50.00<br>50.00<br>50.00<br>50.00<br>50.00<br>50.00<br>50.00<br>50.00<br>50.00 |   |

|   |              |             |                   |                  |         |         |              |         | e  | Sat | . Pos.  | XR1 | XR2 | XR3    | 3 |
|---|--------------|-------------|-------------------|------------------|---------|---------|--------------|---------|----|-----|---------|-----|-----|--------|---|
| 5 | ITU Areas Co | overage (   | Query1            |                  | - 1     |         |              |         |    | 50  | 0.00    | x   |     | x      |   |
|   | Query this d | atabase     |                   |                  |         |         |              |         |    |     |         |     |     |        | - |
|   | ,evrard\oneo | drive\docur | ments\wrs-18\gims | _sample_         | work.md | Þ 🖬     |              |         |    | 50  | 0.00    | x   |     | X      |   |
|   | Notice ID    | 00000000    | )1 🔻 🗬            |                  |         |         |              |         |    | 50  | 0.00    | x   |     | x      |   |
| v | ITU region   | is coveraç  | ge                |                  |         |         |              |         |    | 50  | 0.00    | x   |     | x      |   |
|   | European t   | territory c | overage           |                  |         |         |              |         |    | 50  | 0.00    | x   |     | x      |   |
|   | Run Query    |             |                   |                  |         | /       |              |         |    | 50  | 0.00    | x   |     | x      |   |
|   | Notice ID    | Reason      | Satellite Name    | Admin.           | Beam    | Emi/Rcp | Polarization | Service |    |     |         |     |     |        |   |
| 1 | 00000001     | с           | SUISAT-50E        | SUI              | TA1R    | E       | с            |         |    |     |         |     |     |        |   |
| 2 | 000000       |             |                   |                  |         |         |              |         |    |     |         |     |     |        |   |
| 3 | 0000000      | Doi         | iple-cl           | ick <sup>·</sup> | to      | oper    | n            |         |    |     |         |     |     |        |   |
| 4 | 0000000      |             |                   |                  |         |         |              |         | 01 |     | TK2O(XR | 3)  | SA  | 50.00  | - |
| 5 | 00000001     | С           | SUISAT-50E        | SUI              | TK2R    | E       | С            |         | 01 |     | TK2R(XR | 3)  | SA  | 50.00  |   |
| 6 | 00000001     | С           | SUISAT-50E        | SUI              | ткз     | E       | С            |         | 01 |     |         |     | SA  | 750/00 |   |

# Antenna Gain towards GSO (GSO)

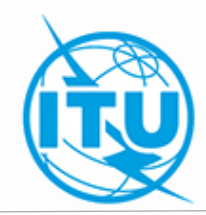

#### What for ?

- Used for AP8 ( $\Delta T/T$ ) calculation
- Only required for bi-directional bands (see Appendix 4 of C:\BR\_SOFT\SpaceVal\_V8\VR8Ap42e.pdf)

#### Capture

- Simple generated contours
- Use a digitizer
- Mouse capture tools
- Modify existing diagram

## **Generate AG/GSO**

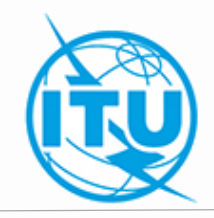

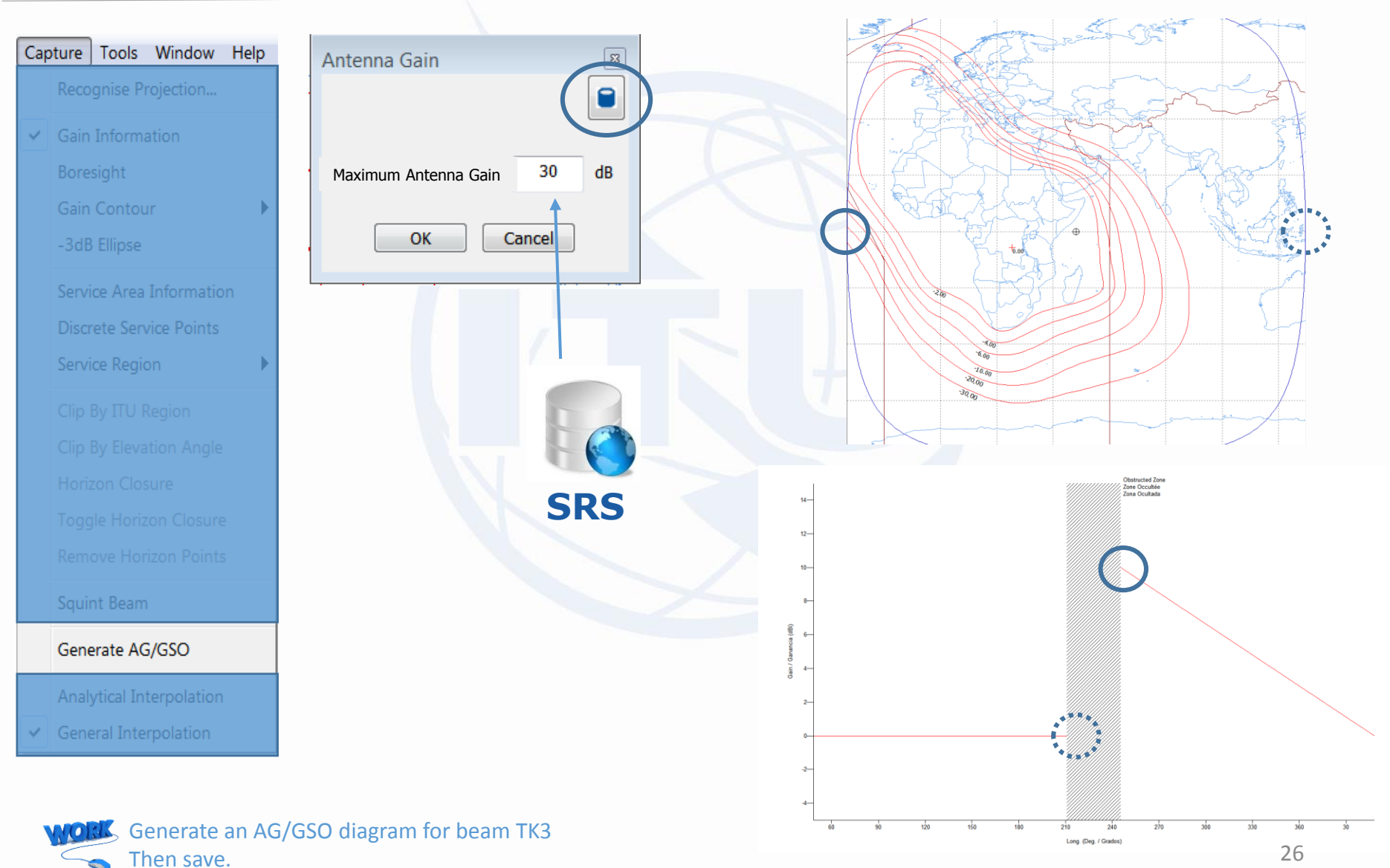

### **SpaceVal Cross-Validation**

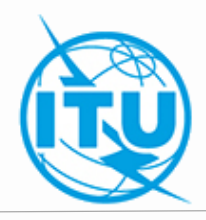

Ntc ID: 1 Adm: SUI Sat Name: SUISAT-50E Orb Pos: 50 Action:A Status:01 D\_RCV: 08.11.2018

Fatal Errors: Warnings:

| Beam | E/R | Grp id | Table | Field | Value | Row | Valerr | Rule | F/W | Ap4 Ref | Error Message                            |
|------|-----|--------|-------|-------|-------|-----|--------|------|-----|---------|------------------------------------------|
|      |     |        |       |       |       |     |        |      |     |         | VALIDATION COMPLETED; v8.0.16; NO ERRORS |
|      |     |        |       |       |       |     |        |      |     |         | FOUND                                    |

Diagrams ready to be used

#### **GIMS Data Usage**

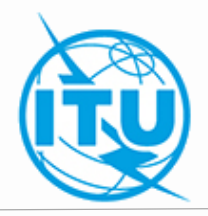

LA ETHEOR REPORTED AND THE DAMAGE AS DESCRIPTION OF A DESCRIPTION OF THE ADDRESS OF THE DESCRIPTION OF THE DESCRIPTION OF THE D TERESAT-685.0 (62°-5)

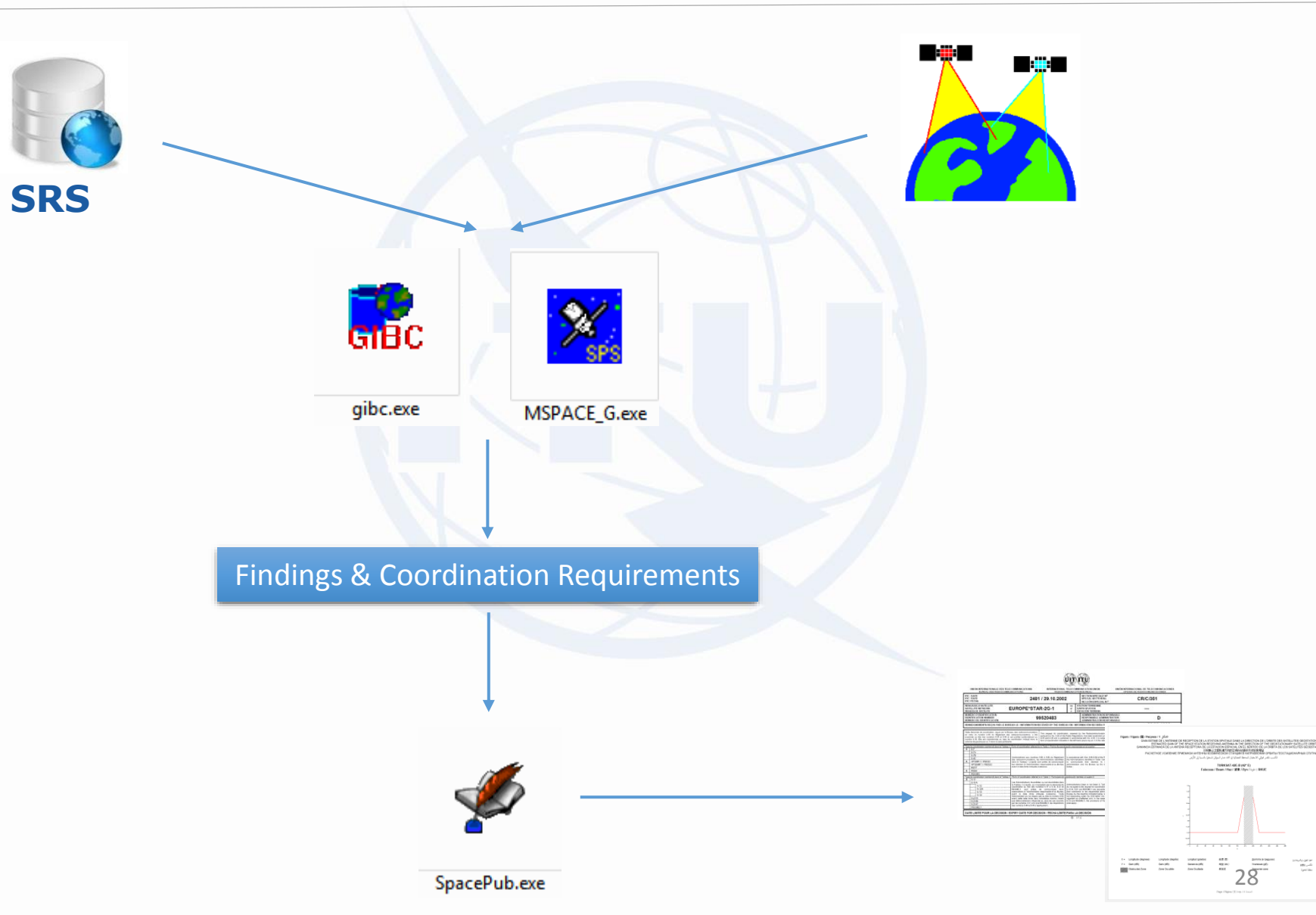

**GIBC** 

EPFD Manual

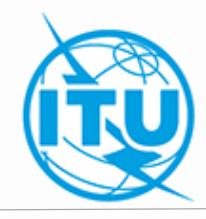

| Appendix 8 Sant Network Sannadon Dala Ada Care (11: Care III  Ada Care (12: Care III  Ada Care (12: Care III  Ada Care III  Care III  Care III Care IIII Care III Care III Car | PTD leftential env                                                                                                    | PD lipicot servi:                   | Additional GIMS Databases          Database       Container Path         gims_sample_work       c:\users\ieuser\desktop\ |
|----------------------------------------------------------------------------------------------------|----------------------------------------------------------------------------------------------------|-------------------------------------|----------------------------------------------------------------------------------------------------|
| Agenda 7  Henosh ID  Wanng IP Enror Progres  Message  Message  Mes | Agenda 208<br>Heterok D:<br>* Basaga RA:<br>P Wares JPD<br>P Wares<br>F Borded<br>P Wares<br>P Borded<br>P Wares<br>P Gold 219<br>P Gold 100<br>P Gold 1000<br>P Gold 1000<br>P Gold 1000<br>P Gold 100<br>P | Agenda 30 30A<br>Nencola II         | Add     Clear List       SRS Database                                                                                    |
| PPD     Son Desce and valdes BS and Mask das     Mask C Very AMPS The URB AND Mask das     Mask C Very AMPS The URB AND Mask das     Son Desce Andream EPPD Tent EPPD, Tent Data and     EPTD Prease     Matca Market Andream Proceeding Tent Andream     Market Andream Tenedric Test Andream     Corre datasare Open Valdes Very enable     Tendrate C Very grant Pas (add) S1503 (20-4) (20-4)                                                                                                    | Newski, Di     Satt       State     Cancel       Part Selector     Beam Selector       P1 1594; Pi 1594;     Free Ream Selector       Charves Selector     Teat Part Selector       Charves Selector     Teat Part Selector       Overver Selector     Teat Part Selector       Overver Selector     Teat Part Selector                                                                                                    | Technical<br>Examinations<br>Center | SRS<br>SPS                                                                                                    |
| Agentum: C:\Phogram Files                                                                                                    | Open Database Vew Log File Open Folder Version 2.0.0.3 Power Control                                                                                                    |                                     | 29                                                                                                    |

### **GIBC & GIMS Database Issue**

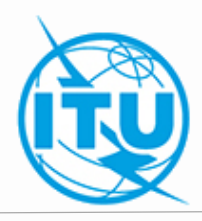

| GIBC SNS V8 - Graphical Interface for Batch Calculations – 🗌 🗙                                                                                                    |                                                                                                    |                |
|----------------------------------------------------------------------------------------------------|----------------------------------------------------------------------------------------------------|----------------|
| Appendix 8       PFD (terrestrial serv.)       PFD (space serv.)       Appendix 7         Appendix 308       Appendix 30 30A       EPED       Power Control       Tools / Options         Additional GIMS Databases       Container Path       Tools / Options       Tools / Options         Database       Container Path       GIMS Databases       GIMS Databases         GIMS Databases       GIMS Databases       Container Path         gims_sample_work       c:\users\ieuser\desktop\       S         GIMS Databases       Clear List       Add | C:\BR_SOFT\SYSTEM32>call c:\br_soft\batch\pxt\snsbpxt.<br>SNSBPXT STARTED PLEASE BE PATIENT<br>PROGRAM SNSBPXT ABNORMAL END<br>START OF JOB SNSBPXT 13.11.18 18.05.03 VERSION 8.6.0.1<br>AXXXXXXXXXXXXXXXXXXXXXXXXXXXXXXXXXXXX | exe<br>PXT.LST |
| SRS Database         C:\Users\IEUser\Desktop\sns_sample.mdb         Additional SRS DB Path         C:\Users\IEUser\Desktop\sps_sample.mdb         C:\Users\IEUser\Desktop\sps_sample.mdb                                                                                                    | AXXXXXXXXXXXXXXXXXXXXXXXXXXXXXXXXXXXXX                                                                                                    | MSG.LST        |
|                                                                                                    |                                                                                                    |                |

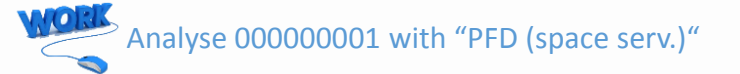

#### **GIMS Database : REFDB**

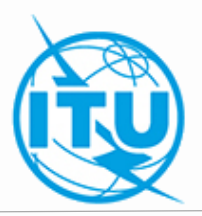

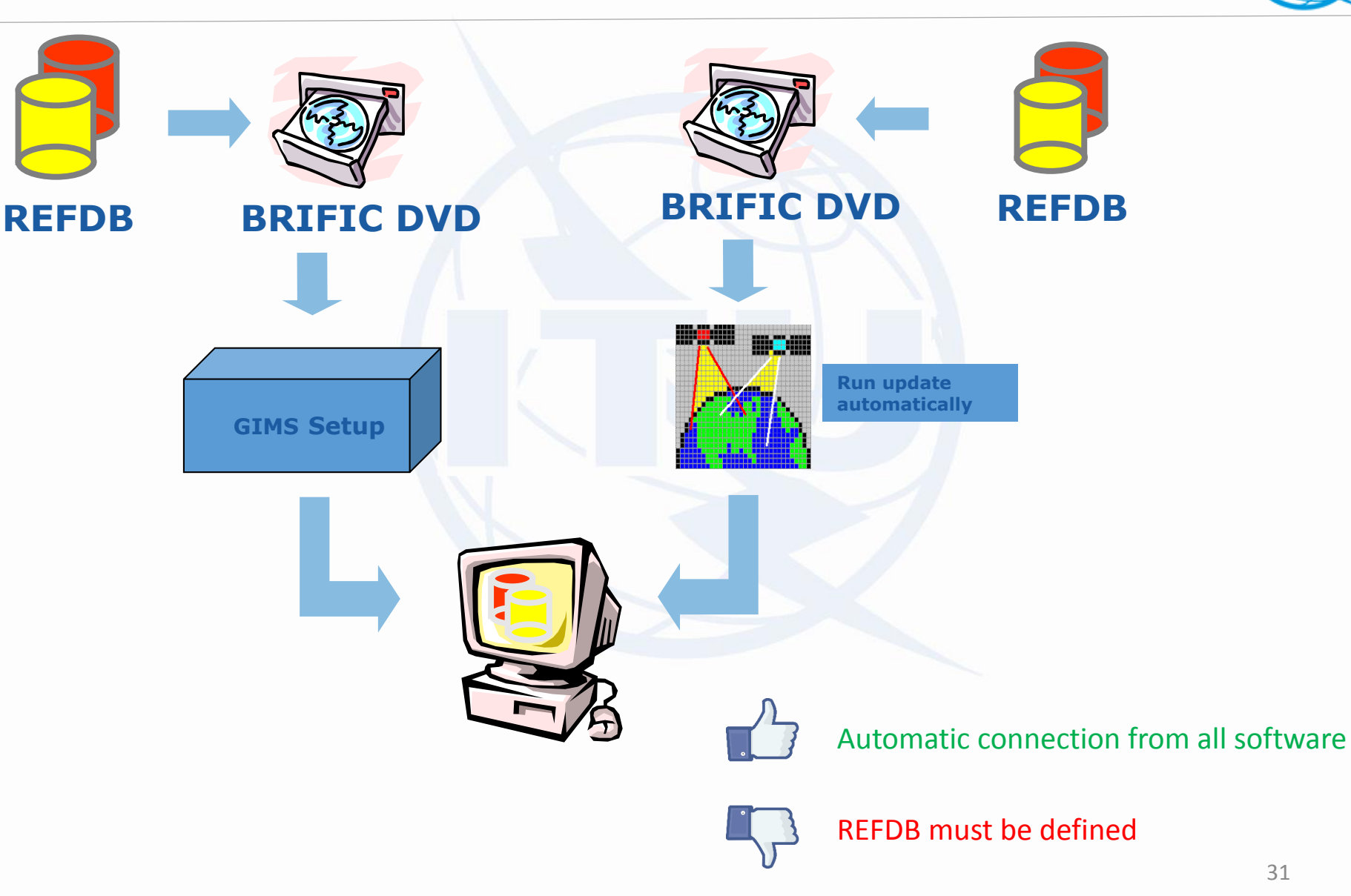

## **GIMS Database : REFDB Setup**

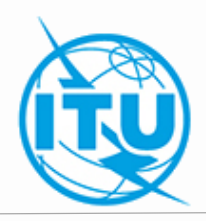

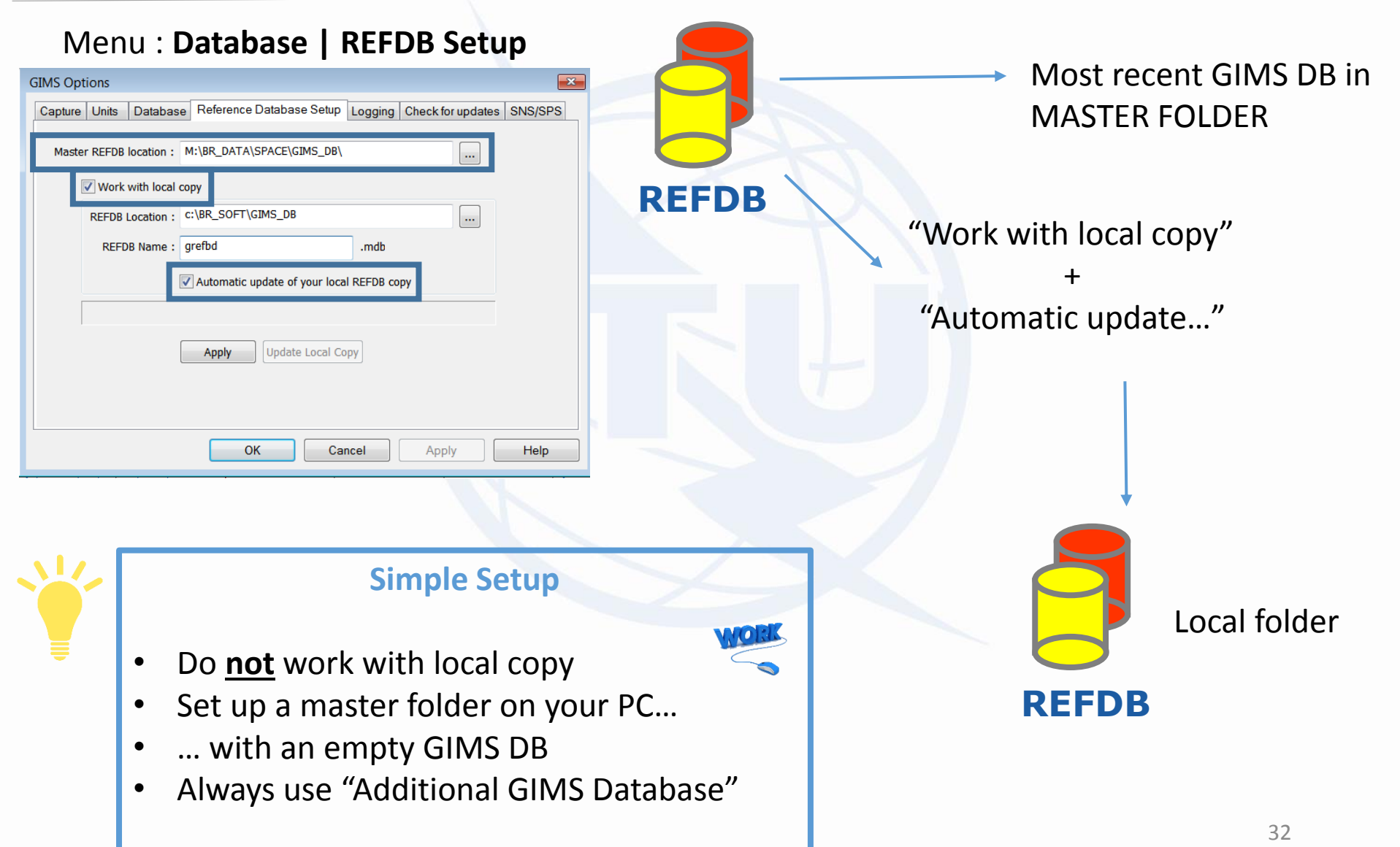

#### **GIBC & GIMS Database Issue** Solved

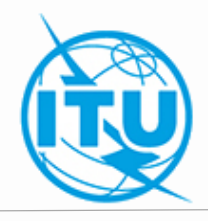

| GIBC SNS V8 - Graphical Interface for Batch Calculations – 🗌 🗙                                                                                                    | C:\BR_SOFT\SYSTEM32>call c:\br_soft\batch\pxt\snsbpxt.exe                                                                                                    |
|----------------------------------------------------------------------------------------------------|----------------------------------------------------------------------------------------------------|
| Appendix 30B         Appendix 30 30A         EPED         Power Control         Tools / Options           Appendix 8         PFD (terrestrial serv.)         PFD (space serv.)         Appendix 7 | SNSBPXT STARTED PLEASE BE PATIENT<br>INC ID C 000.000001 SCAN LONG DIFF. UP TO 162 DEG, NOW AT 2 DEG EXI ID T B 111.552016 13.11.18 22.52                                          |
| PFD with respect to other space services. Start                                                                                                    | .26 CPU: 1 SNSDB1<br>PROGRAM SNSBPXT TERMINATED OK                                                                                                    |
| <u>N</u> etwork: 000000001                                                                                                    |                                                                                                    |
| Examination Data Output Level:                                                                                                    |                                                                                                    |
| Power Control (dBW): 0 Endings Level: Group                                                                                                    | 00000001N- 1G 0NN                                                                                                    |
| Existing                                                                                                    | SNS         PXT ANALYSIS         REQUESTED BY :         DATE: 13/11/18         22:52:24         PAGE: 0001                                                                         |
| Transaction ID:                                                                                                    | EXI DOWN-LINK IS AFFECTED                                                                                                    |
| Sat. Network Symbol:                                                                                                    | I S SUI SUISAT-50E 50.00E 0.10 0.10 12.225000 G 50000 K 08.11.18 C000.000001/000.000035/0001                                                                                       |
| "Before" Examination Perform "Before" Comparisons Appendix 30 Art.4.1.11                                                                                                    | TK2R         EC         35.3         DB           1M50G9W         1.1         DBW         -60.6         DBW/HZ         2D:                                                         |
| Pregious Networks:                                                                                                    | E S LUX DBL-G5-52.2E 52.20E 0.10 0.10 12.187500 G 33000 K 06.06.11 T B111.552016/000.000009/0001<br>RG1 EV L 30.00 DB<br>33M067W 26 00 DBW -49 20 DBW/H7 -49 20 DBW/H7 20:06 06 11 |
| Files Path                                                                                                    | E E LUX 77.8500 47.7000 DBLTVR010001 34.50 DB                                                                                                    |
| C\BR_TEX_RESULTS\PXT\000000001 [Open Folder]                                                                                                    | AP30 AN4 FIXED-SATELLITE ANI DROADCASTINO-SATELLITE<br>REGION 1 049E2926 39N0930 34.71 -126.65 3.41 -130.06 A30#A4.1                                                               |
| WORK                                                                                                    | Excess location                                                                                                    |

#### Error messages if forgot to add GIMS DB

#### Always check for "GIMS DATA MISSING" in MSG.LST (for PFD Space, PFD Terrestrial, AP8)

| >>>>OPENMSG - OPEN FILE UNIT 74  |                      |     |   |  |  |  |  |
|----------------------------------|----------------------|-----|---|--|--|--|--|
| >>>> GIMS DATA MISSING FOR THESE | SPACE STATIONS/BEAMS |     |   |  |  |  |  |
| >>>> SUISAT-50E                  | SUIC00000001ETK2R    | COC | 0 |  |  |  |  |
| >>>> SUISAT-50E                  | SUIC00000001ETK10    | COC | 0 |  |  |  |  |
| >>>> SUISAT-50E                  | SUIC00000001ETK1R    | COC | 0 |  |  |  |  |

## **Information Points**

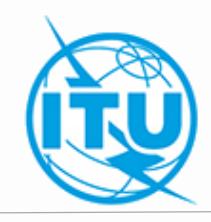

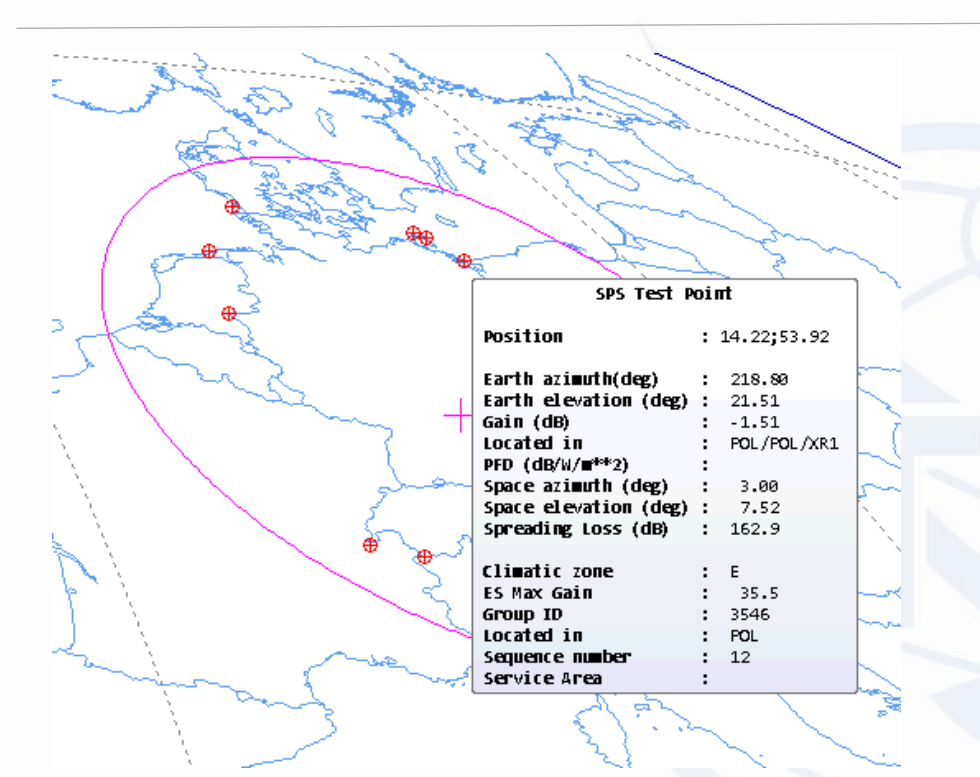

Copy / Paste coordinates of PFD excess

From .LST file

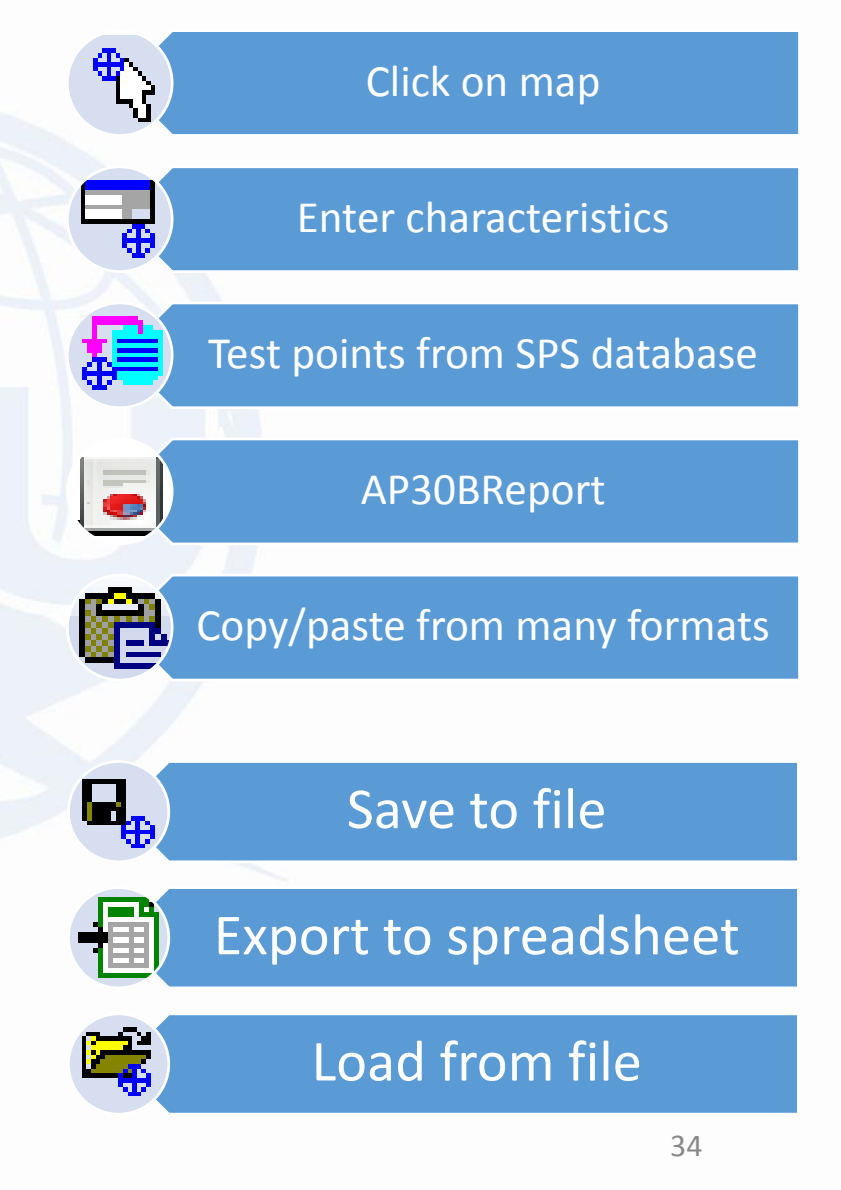

## **Information Points & SpaceCap**

#### SpaceCap Plan (AP30,30A,30B)

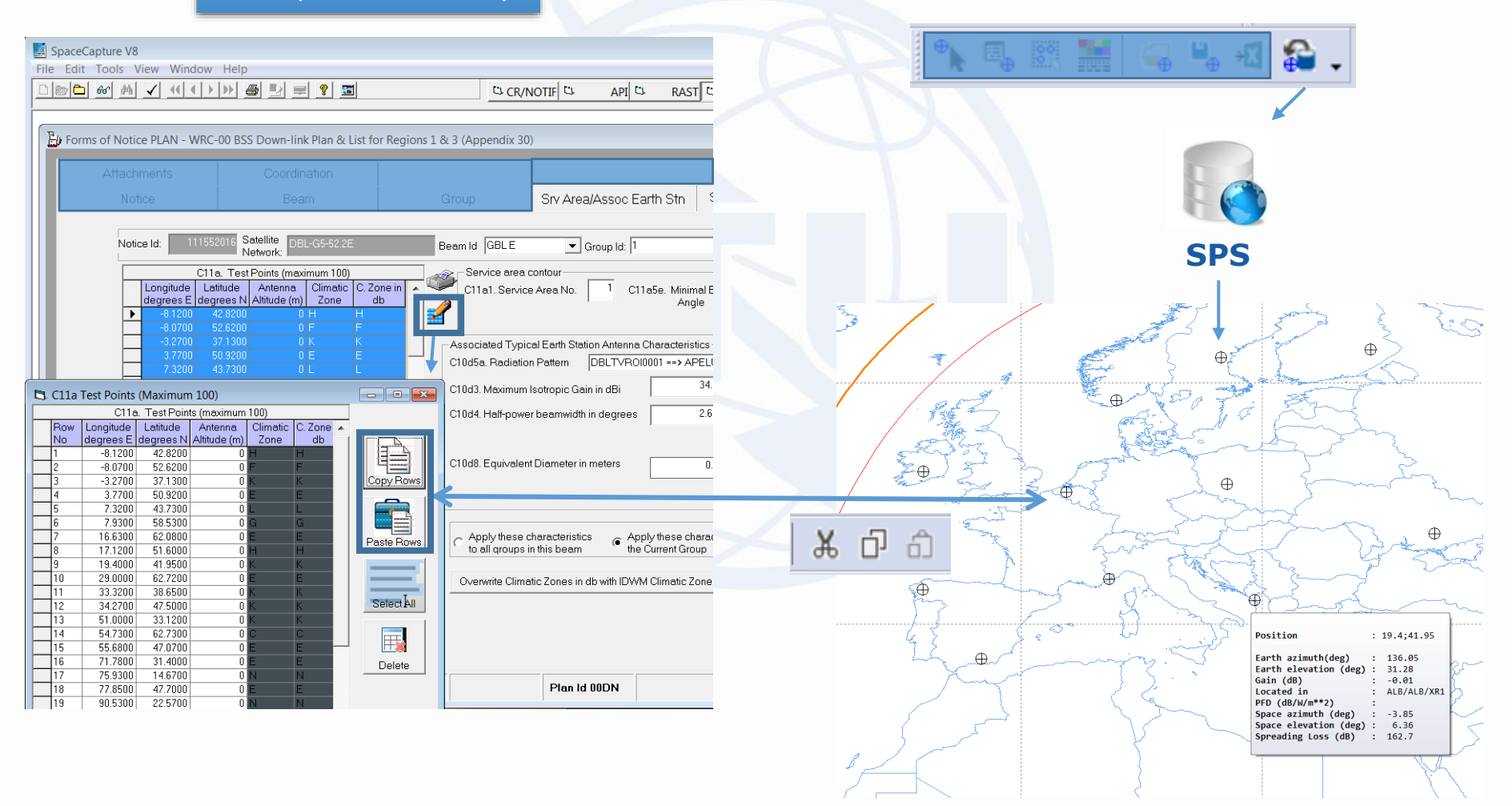

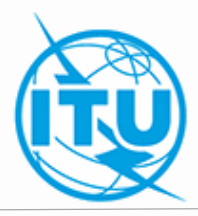

### **Interactive PFD**

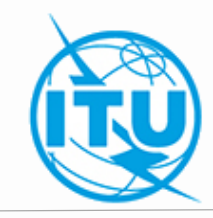

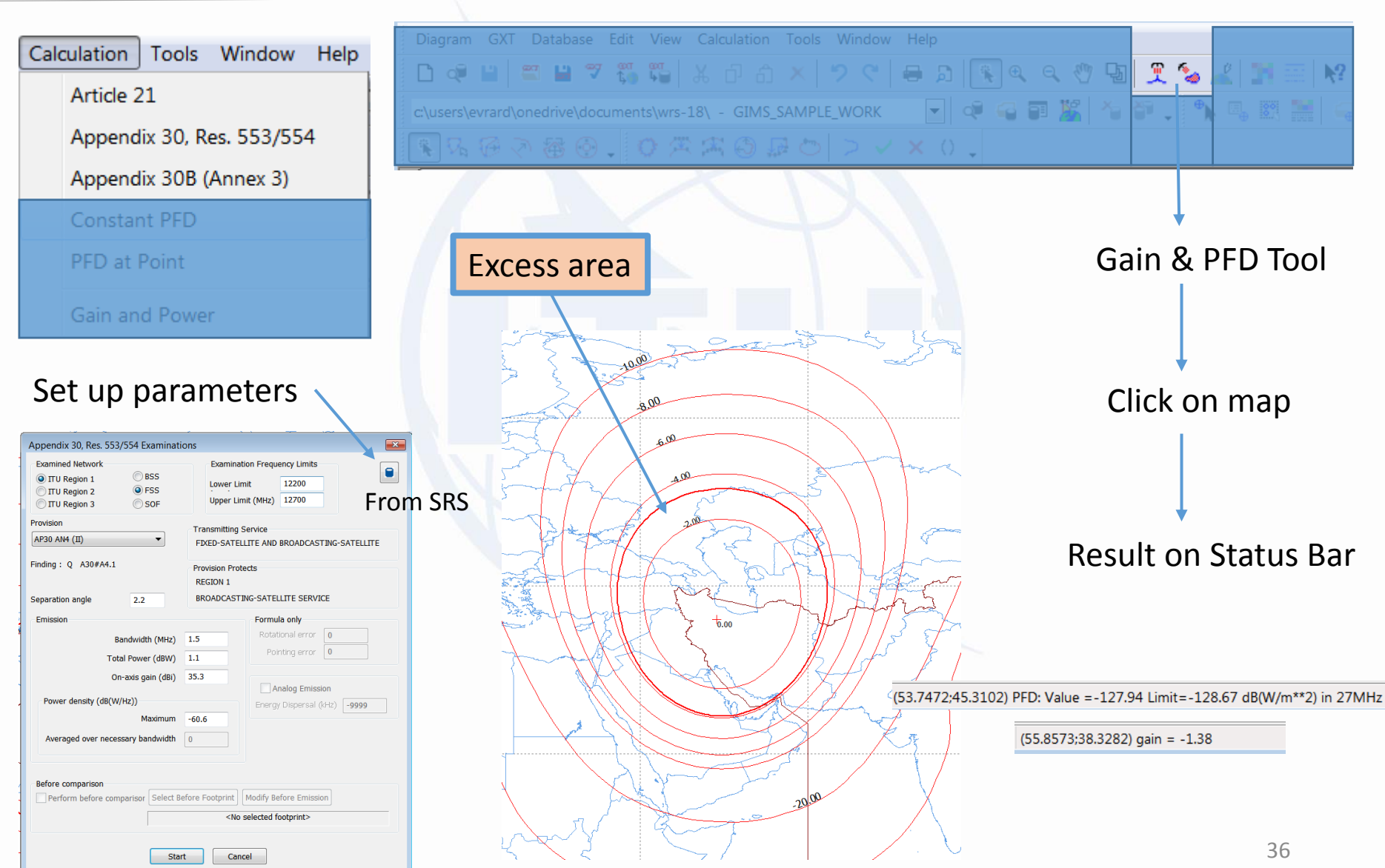

### **GXT File**

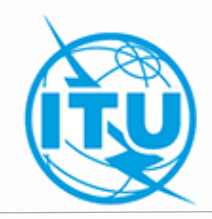

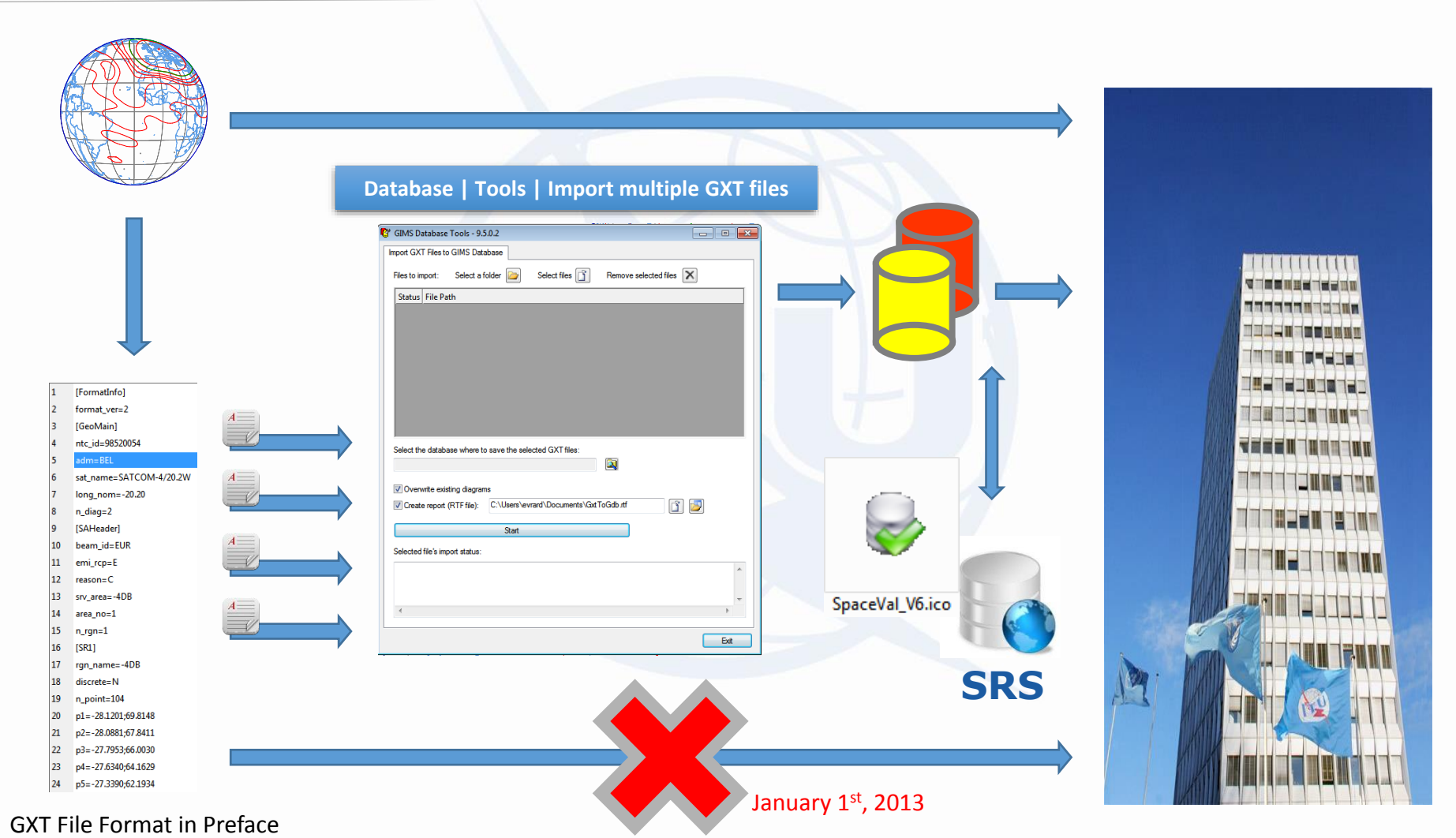

#### **GXT | Batch Export** : Convert several diagrams to GXT files

### **GXT Editor & Validation**

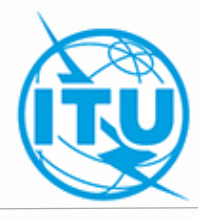

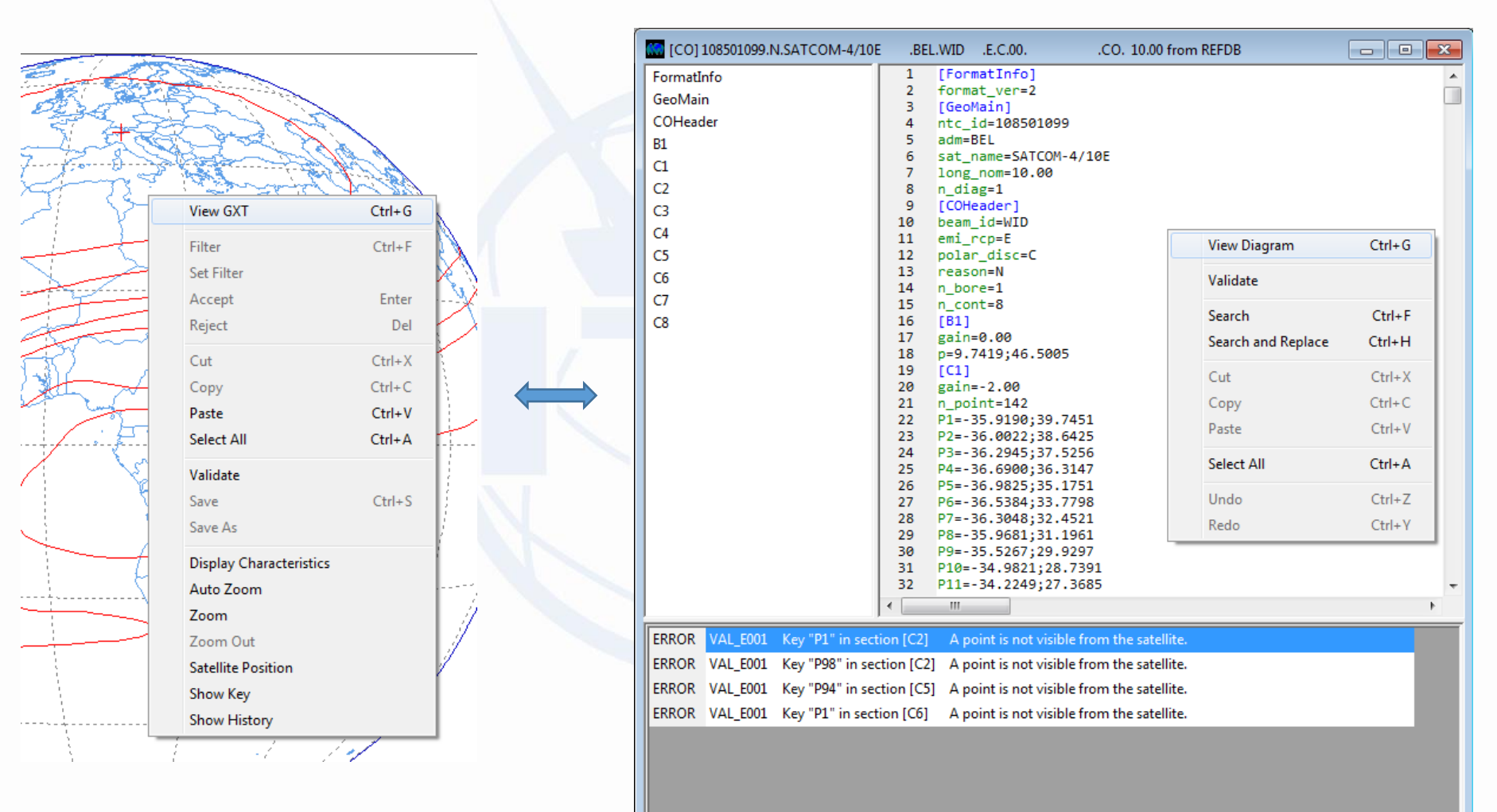

### **GIMS Validation**

Integrated and invoked before diagram is saved

Diagrams in GIMS DB are valid

#### Ensure correctness of diagrams

- No looping/crossing gain contours
- Visibility of points
- Ensure gain can be calculated

#### Rules evolution

• <u>Old diagrams might not pass but considered valid</u> <u>when saved without modification</u>

#### Warning in GIMS – Fatal in SpaceVal

TK1O E s\_beam f\_steer Y 512 3 F B.1.C xGIMS: 0dB contour is not provided in GIMS database

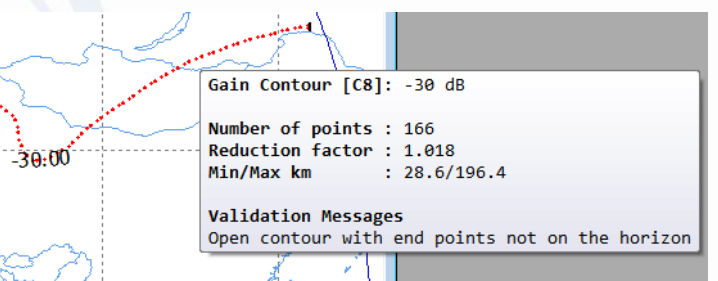

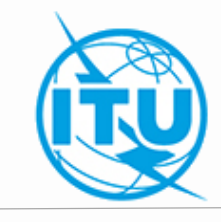

### **GIMS Validation : Correction**

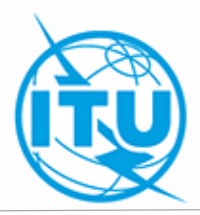

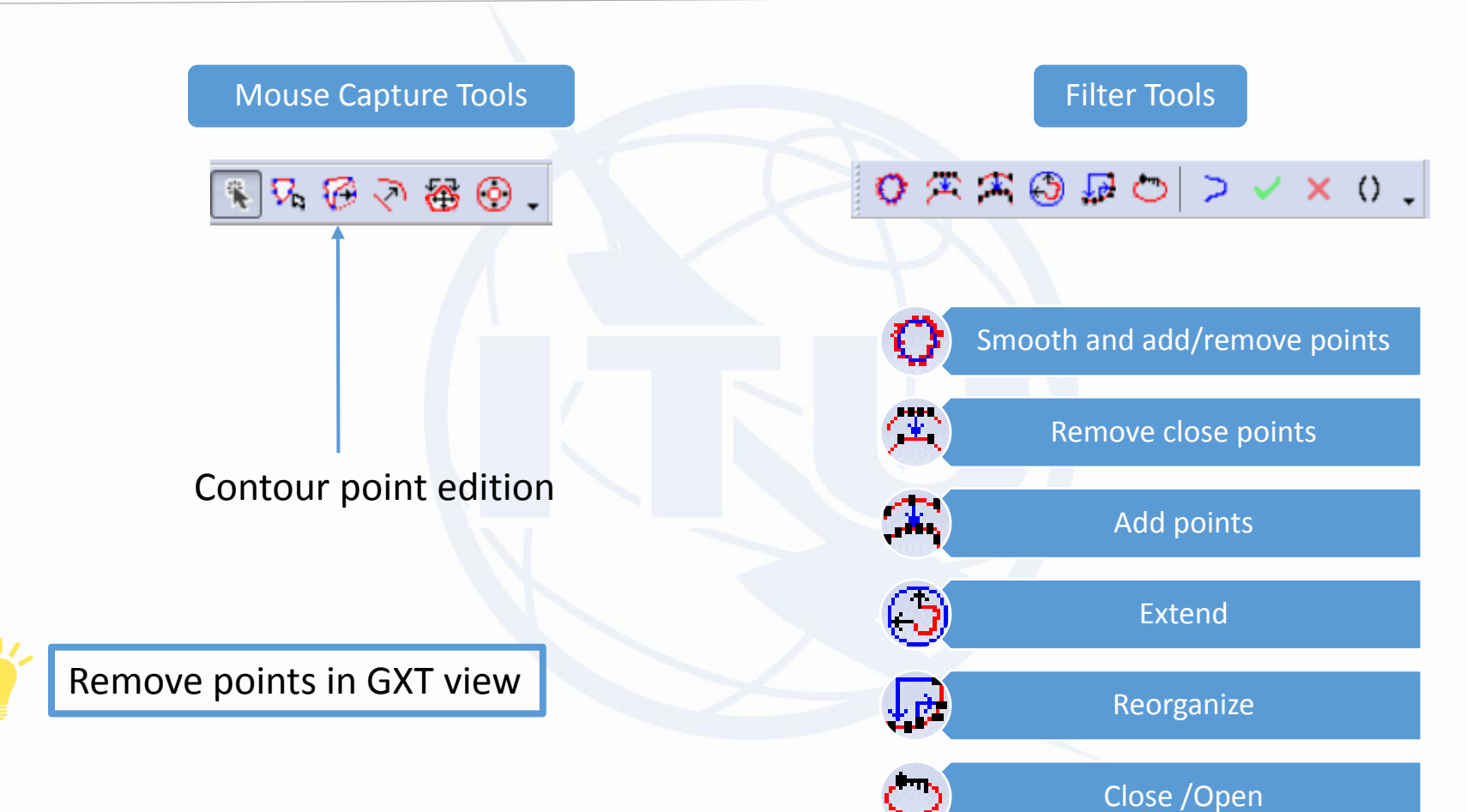

## **NGSO Diagrams**

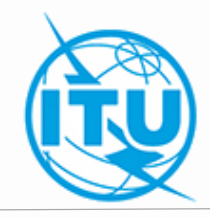

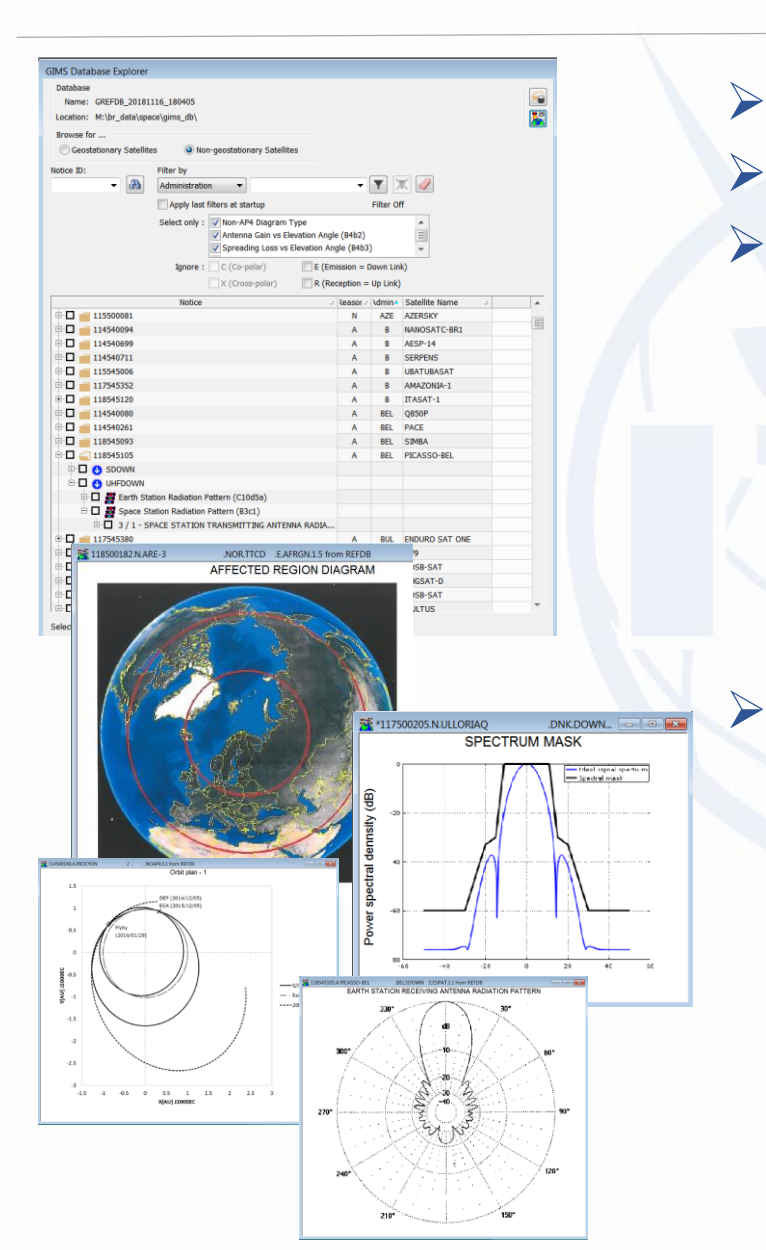

#### Stored as pictures

#### **NGSO Publication Automation**

#### Most popular

 Space Station Radiation Pattern (B3c1) Earth Station Radiation Pattern (C10d5a) Antenna Gain vs Elevation Angle (B4b2) Service Area (C11a) Spreading Loss vs Elevation Angle (B4b3) Spectrum Mask Diagram (C9c2) Non-AP4 Diagram Type Modulation and Multiple Access Type (C9c1) Affected Region (C11b)

#### Any others would be scanned and included

 Alternative Method for Exclusion Zone (A4b7d3) Space Station EIRP Mask (A14a) Earth Station EIRP Mask (A14b) Space Station PFD Mask (A14c) Nature of the Modulating Signal (C9a5a) Modulation Particulars (C9a8)

## **Batch Printing**

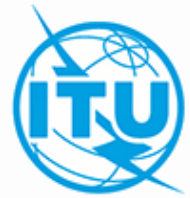

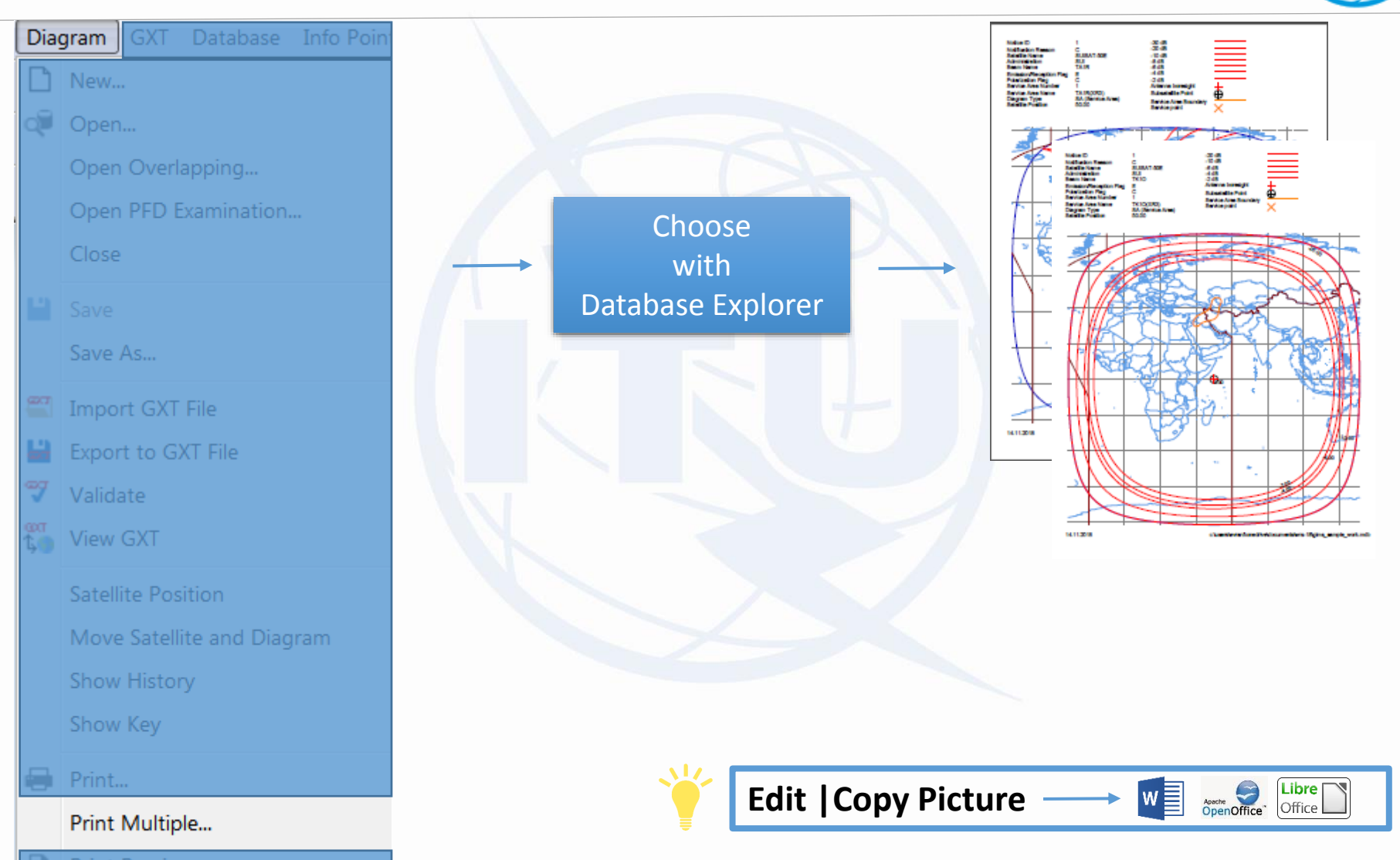

### **GIMS & SpacePub**

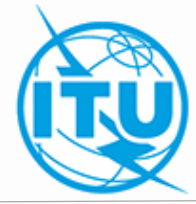

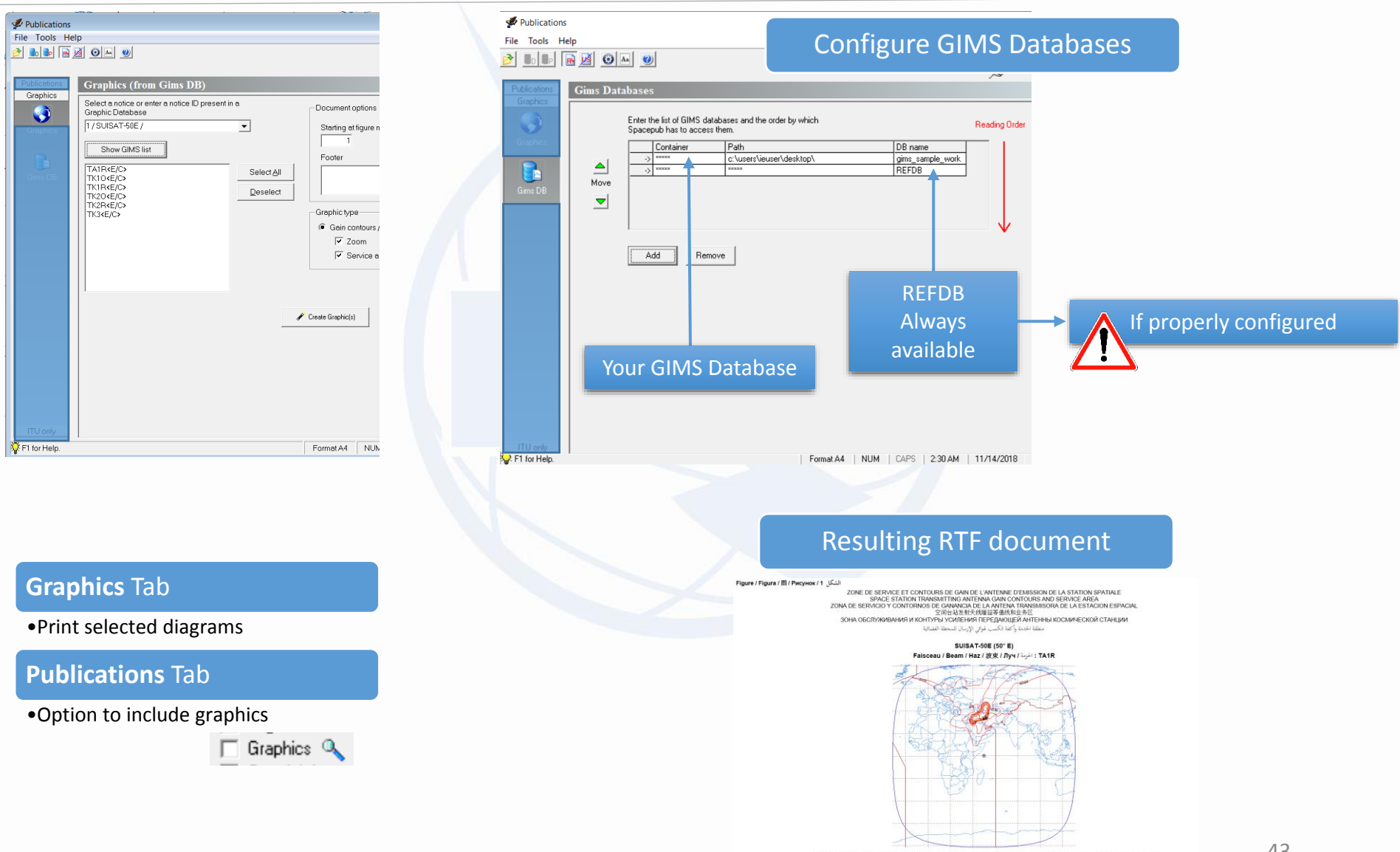

## **Programming with GIMS Data**

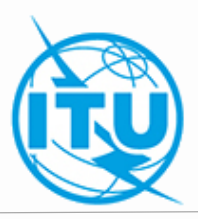

#### Gimapi32.dll

- Browse REFDB
- Browse personal DBs
- Import/Export GXT files
- Save into personal DBs
- Display information points

#### Shapedbm.dll

Calculate gain

#### **On IFIC DVD**

- Documentation
- Code samples

#### Works from most languages on Windows

• C, C++, Fortran, Visual Basic, C#...

#### 32-bit only

Help

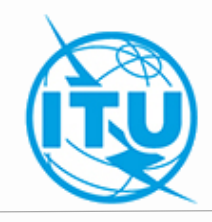

#### Download

<u>https://www.itu.int/en/ITU-R/software/Pages/gims.aspx</u>

#### Videos - Demos

https://www.itu.int/en/ITU-R/software/Pages/gims\_tutorial.aspx

#### Contact

• <u>brsas@itu.int</u>